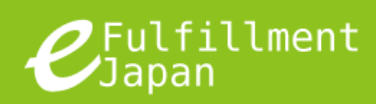

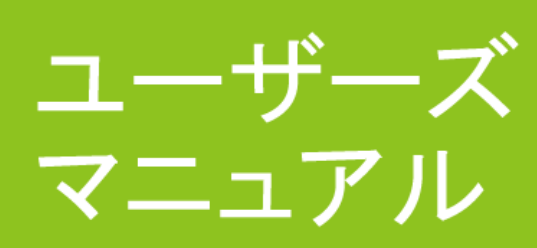

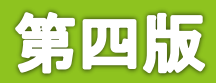

©Quantium Solutions (Japan) Inc.

# 目次

| eFulfillment へのログイン方法3      |
|-----------------------------|
| 画面の説明 - 共通部分4               |
| 画面の説明 - 出荷指示5               |
| 画面の説明 - 在庫管理6               |
| 画面の説明 - 商品情報7               |
| 出荷したい                       |
| 海外に荷物を出荷したい11               |
| 出荷の流れについて知りたい15             |
| 出荷の状況を確認したい16               |
| 出荷の状況 – 送信メール17             |
| 出荷済の出荷状況を確認したい18            |
| 出荷を確定させる                    |
| 出荷内容を変更したい22                |
| 出荷をキャンセルしたい24               |
| 入荷待ちの注文(バックオーダー)を登録したい      |
| 入荷待ちの注文(バックオーダー)の出荷状況を確認したい |
| 商品の入庫を依頼したい32               |
| 入庫状況を確認したい                  |
| 入庫内容を変更したい                  |
| 入庫をキャンセルしたい                 |
| 新しく商品を登録したい40               |
| Amazon と連携したい45             |

| 登録されている商品の一覧を確認したい |    |
|--------------------|----|
| 登録されている商品情報を確認したい  | 49 |
| 過去の在庫情報を確認したい      | 51 |
| トラブルシューティング        | 53 |
| 改定履歴               | 56 |

# eFulfillment へのログイン方法

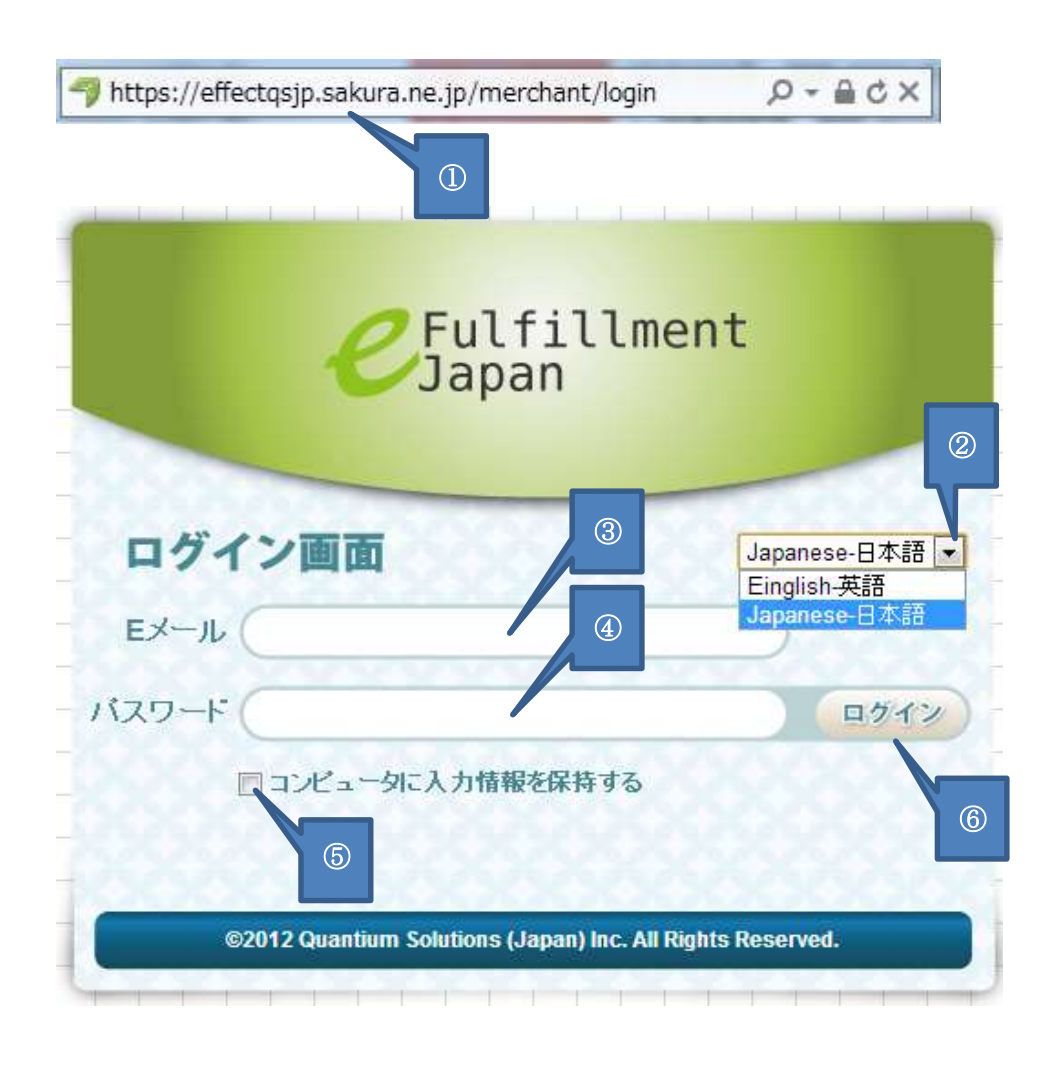

- 以下のURLにアクセスします。 https://effectqs.jp.sakura.ne.jp/merchant/
- ② 表示言語を選択します。
- ③ Eメールアドレスを入力します。
- ④ パスワードを入力します。
- ⑤ 一度入力した E メールアドレスをコンピュータに保存させる場合には、
   レクリックし 
   レス能にします。
   保存された E メールアドレスは次回以降ログイン時に自動的に入力されます。(※)
- ⑥ 「ログイン」ボタンを押下します。

※ログイン情報の保存機能は、ブラウザーに保存されるクッキーの情報を使用し ます。お使いのパソコンで、クッキーが使用できない設定になっていると、ログ イン情報を保存できません。クッキーの設定については、ブラウザーごとのマニ ュアルなどを参照してください。

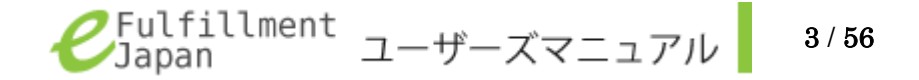

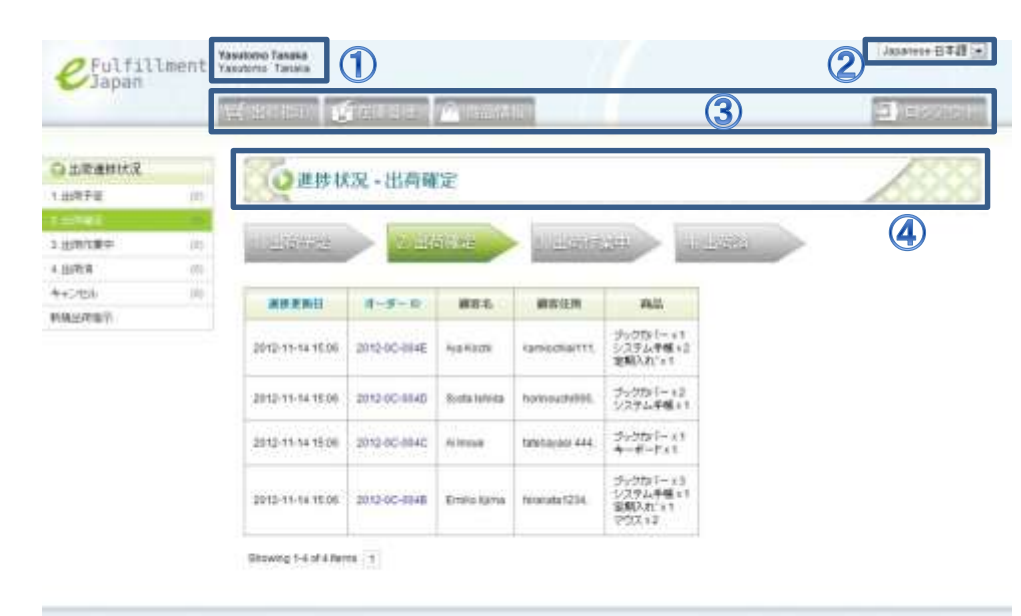

画面の説明 - 共通部分

WITT? Gapping Schelose (Japan) Inc. All Highla Heaterind.

ご登録頂いたお客様の氏名が表示されます。申請した名前と表示された名前が一致していることを確認してください。
 一致していない場合はカンタムソリューションズ窓口(電話:03-5755-0150)担当亀岡までお問い合わせください。

② 表示言語(英語・日本語)を切り替えることができます。

### ③ カテゴリーメニュー

出荷指示、在庫管理、商品情報のそれぞれのタブを選択することで メニューを切り替えることができます。ログアウトを選択すると全 ての操作を終了し、ログイン画面に戻ります。

### ④ ページタイトル

表示されているページのタイトルが表示されます。 左のサンプルでは、進捗状況カテゴリーの出荷予定を表示している ので「進捗状況 - 出荷予定」と表記されています。

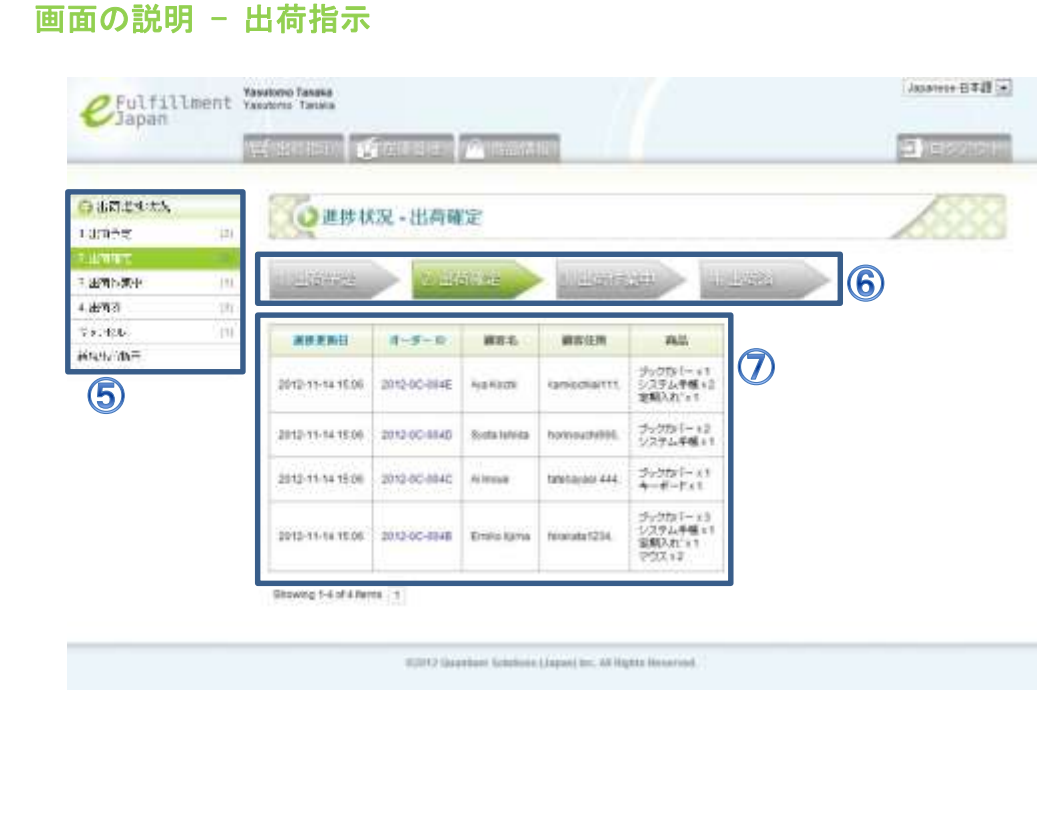

⑤ サブメニュー

各カテゴリーメニューについての詳細メニューが表示されます。 出荷指示のカテゴリー内では、出荷進捗状況メニューに切り替わり ます。出荷状況の順番に「出荷予定」「出荷確定」「出荷作業中」「出 荷済」「キャンセル」「新規出荷指示」が表示されます。 ※「出荷予定」の項目は、お客様の登録状況によっては表示されません。

⑥ 画面フロー図

現在開いているページの状況をフロー形式で図示しています。

| 項目名       | 説明                             |
|-----------|--------------------------------|
|           | 注文が更新された日付が表示されます。             |
| 進捗更新日     | 見出しをクリックすることで降順、昇順を切り替えることができ  |
|           | ます。                            |
|           | 注文番号が表示されます。注文番号はオーダーID と呼称され、 |
| オーダーID    | システムで自動的に採番されています。見出しをクリックするこ  |
|           | とで降順、昇順を切り替えることができます。          |
| ·<br>丽安夕  | 該当注文のお届け先に登録されている、商品お届け先の顧客名が  |
| 順谷泊       | 表示されます。                        |
| ·<br>丽安什正 | 該当注文のお届け先に登録されている、商品お届け先の住所が表  |
| 顧谷江川      | 示されます。                         |
| 商品        | 該当注文の商品名・数量が表示されます。            |

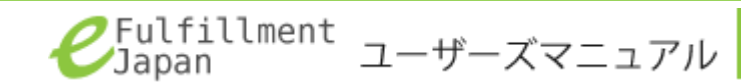

# 画面の説明 - 在庫管理

|                                                | and the second second s |              | C. C. C. C. C. C. C. C. C. C. C. C. C. C |       |                                         |   |     |
|------------------------------------------------|----------------------------------------------------------------------------------------------------|--------------|------------------------------------------|-------|-----------------------------------------|---|-----|
| 0.888<br>11.1                                  | () 进时机                                                                                                    | 说 - 入库子      | 宠                                        |       |                                         |   | 600 |
| 100日<br>1日<br>1日<br>1日<br>1日<br>1日<br>1日<br>1日 | ENG ()                                                                                                    | ARDIET       | 入神学家日                                    | ARE78 | 84.                                     |   |     |
| 以唐朝王                                           | 2012-11-14 10:00                                                                                                    | 2012-95-0013 | 2012-11-08                               |       | 83283/9/9/9/18                          | 9 |     |
| 8                                              | 2012-11-14 15:20                                                                                                    | 2012-00-0011 | 2012-11-15                               |       | ジックカバー 411<br>ビンネクバッグ14103<br>マクスパッド1日日 |   |     |
|                                                | Sharpon 1 2 of 2 live                                                                                                    | 10.10        |                                          |       |                                         |   |     |

⑧ サブメニュー

各カテゴリーメニューについての詳細メニューが表示されます。 在庫管理のカテゴリー内では、在庫管理メニューに切り替わります。 入庫状況の順番に「入庫予定」「在庫状況」「入庫予定変更・キャン セル」「新規入庫指示」が表示されます。

### 9 一覧の説明

| 項目名    | 説明                           |
|--------|------------------------------|
| 更新日    | 入庫指示が更新された日付が表示されます。         |
| 入庫指示番号 | 入庫指示に自動で採番される番号が表示されます。      |
| 入庫予定日  | お客様が入力した入庫の予定日が表示されます。       |
| 1 唐空了日 | カンタムソリューションズに入庫が完了した日付が表示されま |
| 八単元」日  | す。                           |
| 商品     | 商品名と入庫数が表示されます。              |

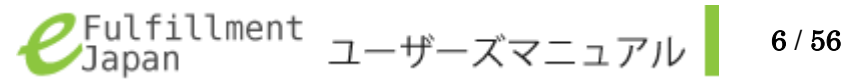

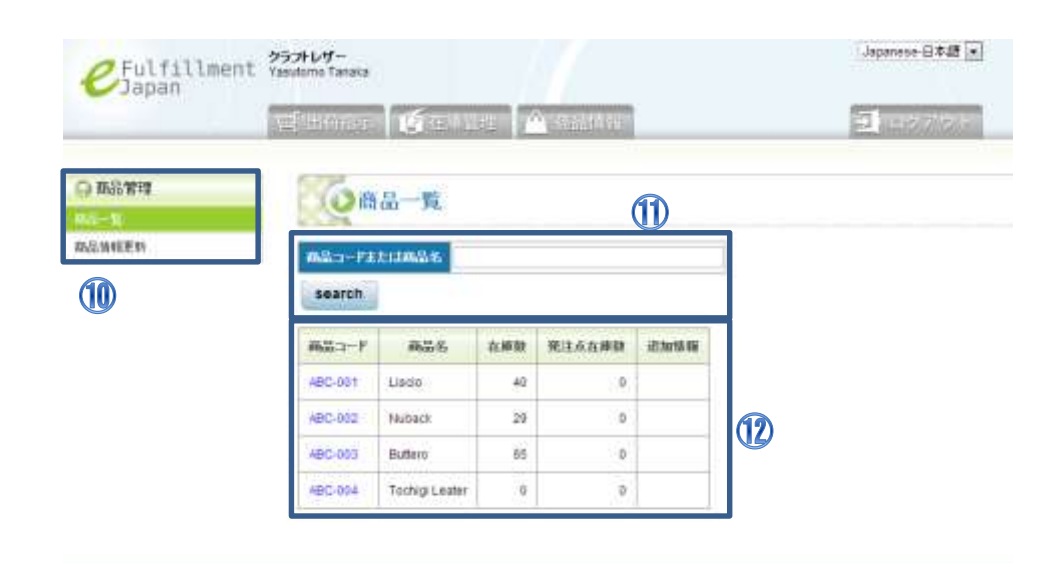

画面の説明 - 商品情報

9/2012 Guantium Solutions (Japan) Hc. All Sights Reserved.

10 サブメニュー

各カテゴリーメニューについての詳細メニューが表示されます。 商品情報のカテゴリー内では、商品管理メニューに切り替わります。 「商品一覧」「商品情報更新」が表示されます。

### (1) 検索機能

商品コードまたは商品名から、商品情報を検索することができます。 商品コードまたは商品名を入力後、「search」ボタンを押下すると、 検索に該当する情報が一覧表示されます。

① 一覧の説明

| 項目名    | 説明                           |
|--------|------------------------------|
| 商品コード  | 商品ごとに割り振られるコードが表示されます。       |
| 商品名    | お客様が登録した商品の名称が表示されます。        |
| 在庫数    | 現在の在庫数が表示されます。               |
| 戏计占大唐粉 | ここで表示されている個数を在庫が下回った際に、自動的にメ |
| 先任息任庫茲 | ールが届きます。                     |
| 追加情報   | 登録された商品の追加情報が表示されます。         |

# 出荷したい

カンタムソリューションズでお預かりしている商品について、ご指定の住所へ出荷する依頼を新たに登録することができます。 登録された注文情報は即時にシステムに反映され、カンタムソリューションズにも伝わります。 確定状態になった注文は準備が出来次第、順番に出荷対応を行います。

■出荷指示 - 新規出荷指示

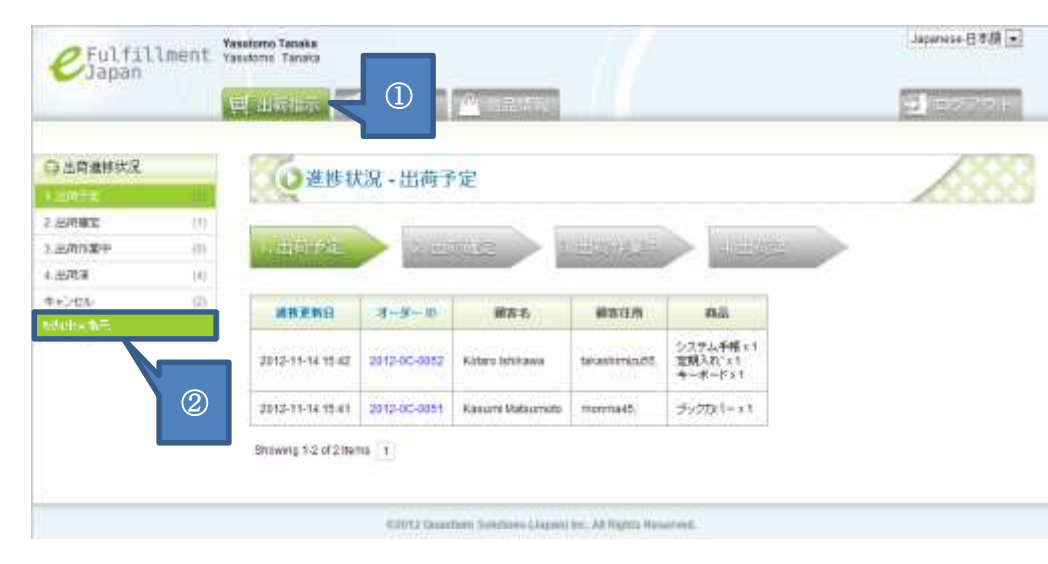

カテゴリーメニューから「出荷指示」タブを選択します。

② サブメニューから「新規出荷指示」リンクを選択します。

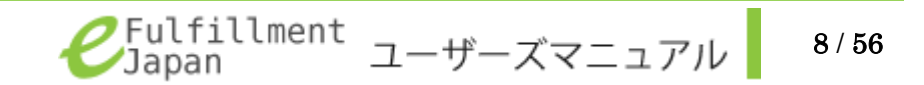

| 出商推断状况<br>1月干回                                                                                                    | - 《新規出                                  | 荷指示                     | 入力画面             |          |      | 3          |     |
|----------------------------------------------------------------------------------------------------|-----------------------------------------|-------------------------|------------------|----------|------|------------|-----|
| inter .                                                                                                    | 116 BARREN                              |                         |                  |          |      |            | 1   |
| 日本語                                                                                                    | URINE !                                 |                         | Num // manager   |          |      |            | 8   |
| Decision of the second second s | (1) (1) (1) (1) (1) (1) (1) (1) (1) (1) | * 640                   | 1.02 WARE OF     | 0.494(6) |      |            |     |
| CONTRACT.                                                                                                    | - IDAC MAL                              | -541                    | 29761-17-        |          |      |            | (4) |
|                                                                                                    |                                         | (280)                   | Saturna.         |          |      |            |     |
|                                                                                                    |                                         | 128717-6                | Sugto 123        |          |      |            |     |
|                                                                                                    |                                         | A1-0.                   |                  |          |      |            |     |
|                                                                                                    |                                         | 8128.0                  | 1 345000         |          |      |            |     |
|                                                                                                    |                                         | 50                      | P                |          |      |            |     |
|                                                                                                    |                                         | 1007                    | . 1182/01940     |          |      | 1          | 5   |
|                                                                                                    | 11 お届けた                                 | -84                     | HistoriTatal     | uk.      |      |            |     |
|                                                                                                    |                                         | 19811 7                 | Saturna          |          |      |            |     |
|                                                                                                    |                                         | 13/62                   |                  |          |      |            |     |
|                                                                                                    |                                         | ACCESS OF               | · Onlya 123      |          |      |            |     |
|                                                                                                    |                                         | 10569                   | 1 3489000        |          |      | 5 E E      |     |
|                                                                                                    |                                         |                         | 14               |          |      |            |     |
|                                                                                                    |                                         | 12000                   | * X8812345878    |          |      | 1          |     |
|                                                                                                    | -                                       |                         | - 223            |          |      |            |     |
|                                                                                                    |                                         | ΔLP                     | 0652             |          | 10 M | 92.20-1448 | (8) |
|                                                                                                    | ABC-001 Usor                            | 0 (39)<br>CHC 4 23 4484 | -Podelly         | -        | 1    | -          |     |
|                                                                                                    | 20130603-SW7                            | THREE TEA 15            | test (58)        | 0.000    | 1    | 111        |     |
| a                                                                                                    | 20+10005-01A                            | EE 1990 784             | Leather Wolfe (1 |          | 1    | -          |     |
| C C                                                                                                    | ABC-002 Mara                            | uzik (23)<br>Har (61)   |                  |          | 1    |            |     |
|                                                                                                    | ABC-004 Tech<br>P2C-9C2 Tell            | in Leader (2)           |                  |          | 1.1  | 538        |     |
|                                                                                                    | LANC BURNING                            |                         |                  | 121      | 1    |            |     |
|                                                                                                    |                                         | and here                |                  | 100      |      | -          | 1   |
|                                                                                                    | 1                                       |                         |                  | _        | 4    | 63         |     |
|                                                                                                    | 30.5070.00                              |                         |                  |          |      |            |     |
|                                                                                                    | _                                       |                         |                  | 7        | )    |            |     |
|                                                                                                    |                                         |                         |                  |          |      |            |     |
|                                                                                                    |                                         |                         |                  |          | _    |            |     |
|                                                                                                    |                                         |                         |                  |          |      |            |     |
|                                                                                                    |                                         |                         |                  |          |      |            | 8   |
|                                                                                                    | 62.75                                   |                         |                  |          |      |            |     |

- ③ 日本国内便を選択します。
   国際郵便(日本郵便)を使用する場合については、海外に荷物を出荷したい(p.11)を参照してください。
- ④ 初期登録情報が表示されます。
   今回のみ送り状の表記を変更したい場合は、こちらを訂正ください。
   登録情報の変更をしたい場合は、カンタムソリューションズ窓口(電話:03-5755-0150)担当亀岡までお問い合わせください。
- ⑤ 「名前」「住所」「市町村名」「州・県」「郵便番号」「電話番号」を入 力します。
- ⑥ 出荷する商品を選択してください。選択項目には事前に登録してある商品が表示されます。表示は「【商品コード】:【商品名】(【現在の在庫数】)」となっています。同一の商品を2行にわたって登録することはできません。
- ⑦ 出荷する商品の数量を入力します。現在の在庫数以上の出荷登録は行えません。
- ⑧ 複数の商品を出荷したい場合に をクリックし、入力欄を追加します。余分な入力欄は をクリックして削除できます。

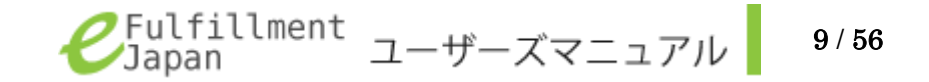

| と乾燥時代発<br>内子車                          | () 新規出                            | 荷指示          | 入力画面                 |        |                                          |        |
|----------------------------------------|-----------------------------------|--------------|----------------------|--------|------------------------------------------|--------|
|                                        | 13AMAMARY                         |              |                      |        |                                          |        |
| 出版作業中                                  |                                   |              | the Constant of the  |        |                                          |        |
| * IDPE #                               |                                   | * 6.1W       | LOS IN MARKED OF     | 94 (E) |                                          |        |
| TTTTTTTTTTTTTTTTTTTTTTTTTTTTTTTTTTTTTT | I HALL DOM: T                     | -541 -       | ションドレザー              |        |                                          |        |
|                                        |                                   | COME 1 -     | Saturia .            |        |                                          |        |
|                                        |                                   | fabra.       |                      |        |                                          |        |
|                                        |                                   | lanitide .   | . Segre 1/3          |        |                                          |        |
|                                        |                                   | mann.        | Dellawa.             |        |                                          |        |
|                                        |                                   | atem o       | 3490000<br>att       |        |                                          |        |
|                                        |                                   | RUAT         | ELESTOREDO           |        |                                          |        |
|                                        | 1 B (25) (20)                     |              | 1000000000           |        |                                          |        |
|                                        | - お願い先                            | -841         | Hindumi Tanaka       |        |                                          |        |
|                                        |                                   | 198911-7     | Saturna              |        |                                          |        |
|                                        |                                   | 13/62        |                      |        |                                          |        |
|                                        |                                   | units.       | Onlya 123            |        |                                          |        |
|                                        |                                   | ma.          | a data and           |        |                                          |        |
|                                        |                                   | 100.00       | . 9450000            |        | 121                                      |        |
|                                        |                                   | -            | 200112345878         |        | 101                                      |        |
|                                        | < <del>.</del>                    | 444.4        | 1000-000000          |        |                                          | t:     |
|                                        |                                   | MA           | 962                  |        | -                                        | 83-100 |
|                                        | ABC-001 UNION                     | 090          |                      | -      | 1 1                                      | 553    |
|                                        | 20130603-61ACI<br>20130603-61ACI  | 6CA2345P5    | D (400)              |        |                                          |        |
|                                        | 20130683-585F                     | THREEAAH     | Chinese Leadher (50) | 0      | 0                                        | 111    |
|                                        | Accession and a                   | (10)         | (1997) - 1997        |        | 1                                        | 813    |
|                                        | ABC-003 Bullet                    | * (\$1)      |                      |        |                                          |        |
| (9)                                    | ABC-004 Tachig<br>Harc-902 theref | Tenter (2)   |                      | (*)    | 4                                        | 522    |
|                                        | TANK STORE AND                    | - 17%        |                      | 121    | 1                                        |        |
|                                        | - ADD-RADIERC                     | 8.1430 ····· |                      | 100    | 1.1.1.1.1.1.1.1.1.1.1.1.1.1.1.1.1.1.1.1. |        |

⑨ 日本国内便(ゆうパック)をご利用されるお客様のみ、下記の項目 が追加で表示されます。

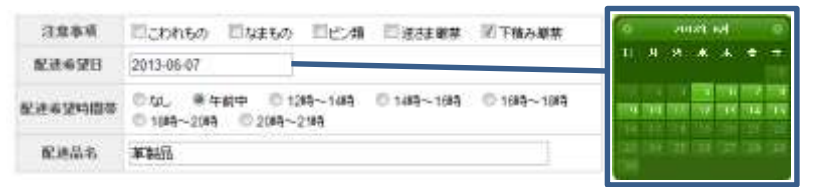

「注意事項」「配達希望時間帯」について該当する項目を選択します。 「配達希望日」入力欄をクリックすると日付を選択するカレンダー が表示されますので、配達希望日を選択してください。

入力欄に日付が自動で入力されます。

カレンダーの両端にある矢印を押下すると月が移動します。「配達品 名」は入力欄をクリックし、品名を入力してください。

日本国内便(ゆうパック)のご利用をご希望されるお客様は、カン タムソリューションズ窓口(電話:03-5755-0150)担当亀岡までお 問い合わせください。

- ① 「追加情報」には商品に対して注意書きが必要な場合、この欄に追加情報を記入します。
- ⑪ 「保存」ボタンを押下し、下記の画面が表示されれば登録完了で

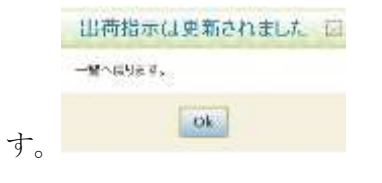

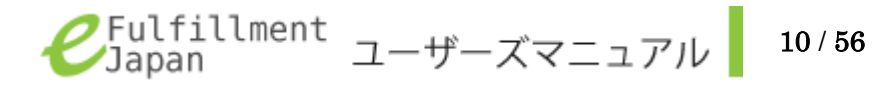

# 海外に荷物を出荷したい

カンタムソリューションズでお預かりしている商品について、ご指定の住所(海外)へ出荷する依頼を新たに登録することができます。 登録された注文情報は即時にシステムに反映され、カンタムソリューションズにも伝わります。 確定状態になった注文は準備が出来次第、順番に出荷対応を行います。

この機能をご希望のお客様は、カンタムソリューションズ窓口(電話:03-5755-0150)担当亀岡までお問い合わせください。

### ■出荷指示 - 新規出荷指示

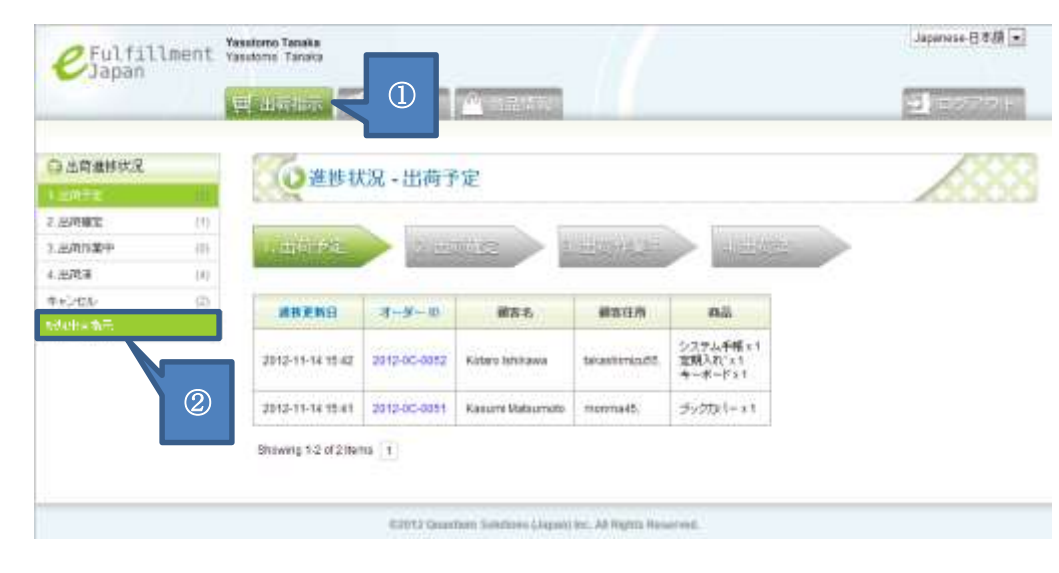

- カテゴリーメニューから「出荷指示」タブを選択します。
- ② サブメニューから「新規出荷指示」リンクを選択します

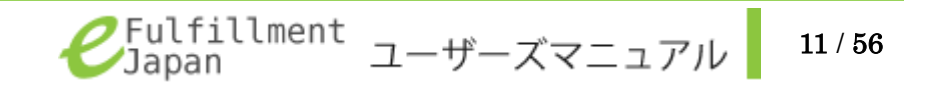

| 0                                        | 1.70                                                                                                    |                                                                                                    |                      | 3_      |   |   |
|------------------------------------------|----------------------------------------------------------------------------------------------------|----------------------------------------------------------------------------------------------------|----------------------|---------|---|---|
| 0 10 10 10 10 10 10 10 10 10 10 10 10 10 | OF HUE                                                                                                    | 黄腹带 入力機關                                                                                                    |                      |         |   |   |
| (Halika) (Z                              | -                                                                                                    |                                                                                                    |                      |         |   |   |
| 150 HE C                                 | 1040811148211                                                                                                    |                                                                                                    |                      |         |   | _ |
| 4.4 V*12                                 | CRAWN .                                                                                                    | ※日本部大学 年間的時代日本相伴                                                                                                    |                      |         |   |   |
| 1-5 8 (1)<br>NAJ187                      |                                                                                                    | 6 000 000 00<br>000 000 00<br>0 000 00<br>0 000 00                                                                                                    | THE REAL PROPERTY IN | No. of  |   | 4 |
|                                          |                                                                                                    |                                                                                                    |                      | and the | 4 | E |
|                                          |                                                                                                    | Electronic Conditions, ex Off-electronic Conditions, electronic Condition, electronic Condition, Table                                                                                                    | SERVICE MEANERS      | ILE C   |   |   |
|                                          |                                                                                                    | Confronterior de datificat annalisative<br>14. Talas - Factore<br>Protecto<br>Diferio<br>Talas<br>Hatalopi<br>El-Protecto                                                                                                    | Ч                    | 7       | 1 | ( |
|                                          | R ABOT                                                                                                    | 64 · Monte Center<br>1971 · Annue Californi<br>1972<br>1971 · Deserva Californi<br>1973 · Deserva Californi<br>1978                                                                                                    |                      |         |   |   |
|                                          |                                                                                                    | B · PANNE<br>B · PANNE<br>B · PANNE                                                                                                    | 1                    |         |   |   |
|                                          | (1+98)                                                                                                    | ADAYT CONTENTS AND ADAYT AND ADAYT ADAYT A | estes.<br>P          |         |   |   |
|                                          |                                                                                                    |                                                                                                    |                      |         |   |   |
|                                          |                                                                                                    | 1000                                                                                                    |                      | 11×10   |   |   |
|                                          | (ABC-001Linus                                                                                                    | -08 (4)                                                                                                    | 1 1                  | -       |   |   |
|                                          | ALL STREET, STREET, ST | NEW ACTION OF THE AND A STATE OF THE ACTION OF THE ACTION  | 1                    |         |   |   |
|                                          | 486-86219-08                                                                                                    | 1 20                                                                                                    | 1                    | -       |   |   |
|                                          | ABC-007 IBurta                                                                                                    | na phili                                                                                                    | 111                  | -       |   |   |
|                                          | THE REPORT                                                                                                    | 4/94/ ····                                                                                                    | 1                    |         |   |   |
|                                          |                                                                                                    |                                                                                                    |                      | 0       |   |   |
|                                          | all the second                                                                                                    |                                                                                                    |                      |         |   |   |
|                                          | alone a                                                                                                    |                                                                                                    |                      | _       |   |   |
|                                          |                                                                                                    |                                                                                                    |                      |         |   |   |
|                                          |                                                                                                    |                                                                                                    |                      |         |   |   |

- ③ 「国際郵便(日本郵便)」を選択します。
   日本国内配送を使用する場合については出荷したい(p.8)を参照してください。
- ④ 該当項目を選択します。
- 該当項目を選択します。
   指定した「発送種別」によって選択できる発送方法が異なります。
- ⑥ 危険物についての注意事項を確認します。
   問題ないことが確認できたら 
   ⑦ をクリックし、 
   ⑦ 状態にします。
- ⑦ 送り状のご依頼主欄にはお客様の英文名と発送業務を代行するカンタムソリューションズの会社名が併記され、住所はカンタムソリューションズの住所が記載されます。

記載される英文名を変更したい場合は、カンタムソリューション ズ窓口(電話:03-5755-0150)担当亀岡までお問い合わせくださ い。

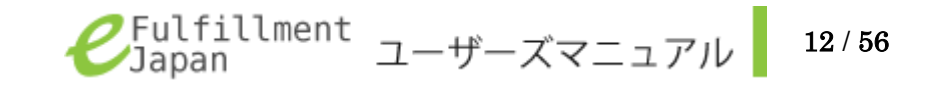

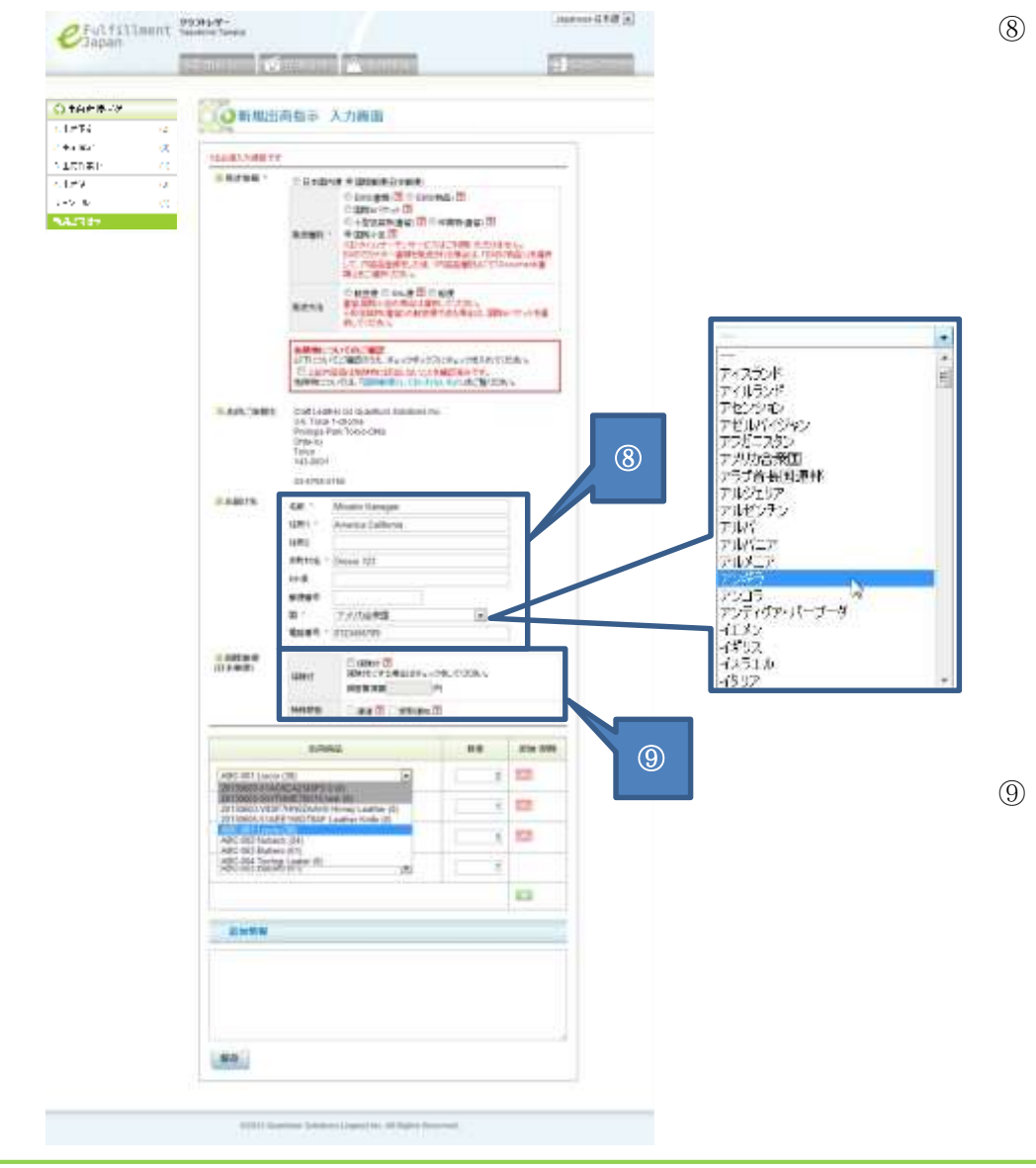

「名前」「住所」「市町村名」「国」「電話番号」を入力します。 「州」「郵便番号」の入力内容は任意で入力します。 「国」の項目横の 💽 を選択すると、国名一覧が表示されます。

※「発送種別」および「発送方法」によって、お届け先に指定可能な国が異なります。灰色で塗りつぶされている国は、指定の「発送種別」および「発送方法」ではお届け先に指定できません。これらの国へ発送したい場合は「発送種別」および「発送方法」をご変更ください。

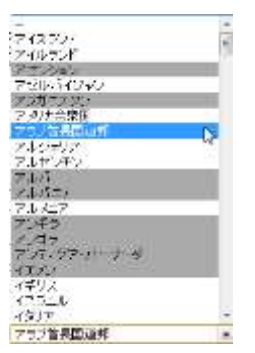

① 希望する場合には 2 をクリックし、 2 状態にします。
 ④の発送種別にて「国際小包」を選択すると、
 「特殊取扱」の「速達」「受取通知」が追加されます。
 「保険付」「特殊取扱」ともにお届け先の国によってサービスの
 利用可否が異なります。

日本郵便の国際便については以下を参照してください。 <u>http://www.post.japanpost.jp/int/index.html</u>

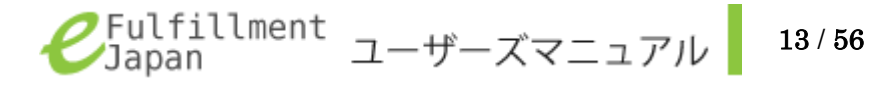

| (計算工)例  | Non-mail      | di ti al 1             | A THREE I                                       |                                       |            |
|---------|---------------|------------------------|-------------------------------------------------|---------------------------------------|------------|
| H (2    | - Comment     | and the second         | ALCOMON D                                       |                                       |            |
| ы. (X.) | 15480.5881    | r .                    |                                                 |                                       |            |
| 1461 C  | STREET.       | TRANS                  | a + smediized                                   |                                       |            |
| . a     |               |                        | Contraction III Contraction                     | <b>a</b>                              |            |
| 187     |               |                        | CASEWAR DONE                                    | nes:2                                 |            |
|         |               | wanter :               | CRIP127-F27-CRE                                 | Ante Antidentia                       | 1.20       |
|         |               |                        | <ol> <li>ためにおかった後、1981<br/>株式におかったから</li> </ol> | Applica Tilling                       |            |
|         |               |                        | CASE COLUMN CASE                                | -                                     |            |
|         |               | NUAL C                 | HERENGED CARACH                                 | Wark Sterring                         | 12         |
|         |               | RBN:                   | HICESTIMP.                                      | and the second of                     |            |
|         |               | EL1955                 | TO A TIME OF A COMMISSION OF                    | ALICTORY A                            | 8          |
|         | -             | Colline<br>14 Test     | He bit is adduct totalismi me                   |                                       |            |
|         |               | Prolings P<br>Orderica | un Tono-CHIL                                    |                                       |            |
|         |               | 10100                  |                                                 |                                       |            |
|         |               | 014768.0               | 140                                             |                                       |            |
|         | S.A.BITR      | 18811                  | Miretti Kategei                                 |                                       |            |
|         |               | 1071                   | Ananca Cathona                                  |                                       |            |
|         |               | APPER -                | Virgini 101                                     |                                       |            |
|         |               | H-8                    |                                                 |                                       |            |
|         |               | -                      |                                                 |                                       |            |
|         |               | # 1                    | 17/76/10                                        |                                       | m 6        |
|         |               | Keer.                  | arcsiseme.                                      | · · · · · · · · · · · · · · · · · · · |            |
|         | 3.2.46(0)     | -                      | Distant (B)                                     | rinte L                               | <b>L</b> / |
|         |               |                        | 87828 N                                         |                                       |            |
|         |               | 101010                 | Card Croav®                                     |                                       |            |
|         |               | 110.00                 |                                                 |                                       |            |
|         | ٢             | 10,000                 | -                                               | -84. #                                | 3.999      |
|         | ABC-ADP Losse | 111                    | 10                                              | 2                                     |            |
|         | 29100001-00   | Treat Address          | Hirton Loathan (St.                             |                                       |            |
|         | 202060-016    | CE CALCULAR I          | Letter Kolls (f)                                |                                       | _          |
|         | ABC-RET North | in (51)                |                                                 |                                       |            |
|         | ABC-Electron  | A Longer (Cl.          |                                                 | 1.8                                   |            |
| (13)    |               |                        |                                                 | 10                                    |            |
|         |               | _                      |                                                 | _                                     |            |
|         | 453455W       |                        |                                                 |                                       |            |
| Ĩ       | 1             |                        |                                                 |                                       | 1.1        |
|         |               |                        |                                                 |                                       |            |
|         |               |                        |                                                 |                                       |            |
|         |               |                        |                                                 |                                       | - A.       |
| (14)    | _             |                        |                                                 |                                       | -          |
|         | 6.0           |                        |                                                 |                                       |            |

- 10 出荷する商品を選択してください。選択項目には事前に登録してある商品が表示されます。表示は「【商品コード】:【商品名】(【現在の在庫数】)」となっています。同一の商品を2行にわたって登録することはできません。
- ⑪ 出荷する商品の数量を入力します。在庫数以上の出荷は行えません。
- 2 複数の商品を出荷したい場合に
   2 をクリックし、入力欄を追加します。
   3 をクリックして削除できます。
- (1) 「追加情報」には商品に対して注意書きが必要な場合、この欄に追加情報を記入します。
- (4) 「保存」ボタンを押下し、下記画面が表示されれば登録完了です。
   出新設示は更新されました こ あったいろ

日本郵便の国際便については以下を参照してください。 http://www.post.japanpost.jp/int/index.html

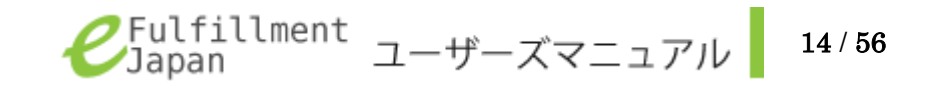

# 出荷の流れについて知りたい

出荷の依頼が登録されると、即時、カンタムソリューションズに伝わります。 確定状態のものから順次出荷処理を行っていきます。出荷作業状況に変化があった場合も、即時にシステムに反映されるようになっています。

出荷指示が登録された情報は以下のように遷移していきます。 各状況については出荷の状況を確認したい(p.16)を参照してください。 また「4. 出荷済」以降の状況を知りたい場合は、出荷済の出荷状況を確認したい(p.18)を参照してください。

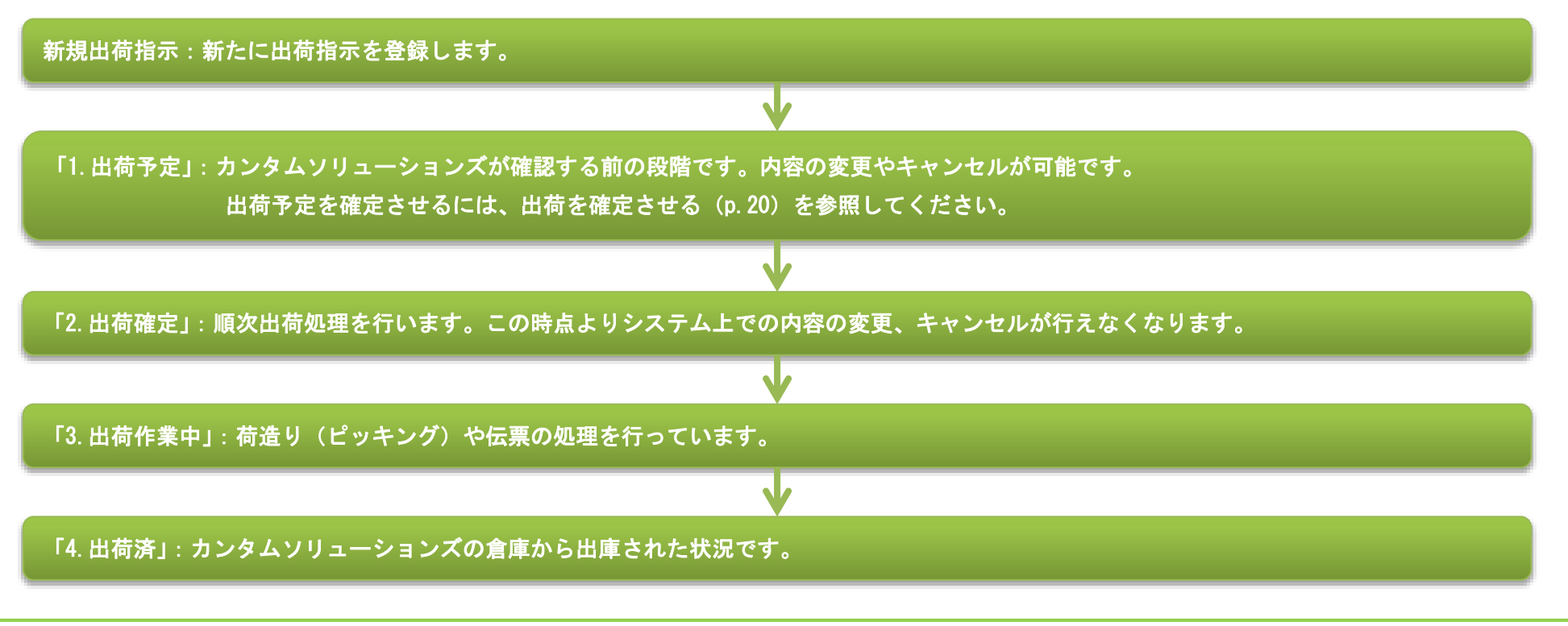

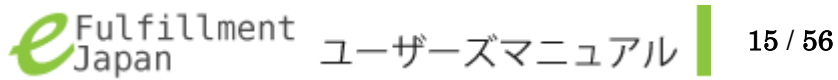

# 出荷の状況を確認したい

■出荷指示 - 出荷進捗状況

出荷状況はサブメニュー出荷進捗状況の上から順番に遷移していきます。出荷指示は現在の状況に合わせてそれぞれの出荷進捗状況に振り分けられています。 出荷情報の現在の状況は下表を参照してください。状況はリアルタイムで反映されます。カンタムソリューションズでは各工程作業が完了した際にメール送 信します。送信されるメールについては出荷の状況 - 送信メール (p. 17)を参照してください。

Japariese-日本語 \* CEULTILLISENT Yasutomo Tanaka Japan Auforden familie Constraints Constraints Energy 2 日本語の調整など ◎ 進捗状況 - 出荷予定 2 出情睡着 (00) 3.出资户款 (1) 4.出资济 (35 キャンセル (1)anenit. 3-4-20 第二人 網索口方 14.2 新知识有许可 2012-11-10 21:10 2012-0C-885C Yasutomic Tanaca -fa 27143 - a 30 Vanatione Tanain. 2012-11-18 21 58 2012-00-885+ Yakuburu Tanava Taxaborni Taxaka **15)**5月17-1110 ゴックカバート活 **Teleforie Tanaka** 臼 出荷進捗状況 Vasiatores Tanata ジックカバー 1日 4-9-215 Valutores Tanana 1. 出荷予定 ガックカバールだ Yasatores Tanaita. Tasatons Tanaha キャクーストロ 2. 出荷確定 (1)04801234067; プックカバーッド システム学師111 第四人的152 キーボード11 3. 出荷作業中 (0)tarashrepats. ゴックカバーネス 16557045 4. 出荷済 (4)キャンセル (2)ing test Al Topics Territoria 新規出荷指示

出荷を指示した商品は、以下のように状況が変化していきます。 画面左のサブメニューから各状況名を押すことで、進行した出荷指示 の一覧を確認できます。

| 状況       | 内容                         |
|----------|----------------------------|
|          | 内容を変更可能な仮登録の状況です。手動で「出荷確   |
| 1. 出荷予定  | 定」に変更するまで出荷は行われません。出荷確定に   |
|          | するには出荷を確定させる(p.20)を参照ください。 |
|          | 出荷指示が確定し、                  |
| 2. 出荷確定  | カンタムソリューションズによる確認待ちの状況で    |
|          | す。                         |
| 3. 出荷作業中 | 出荷作業を開始した状況です。             |
| 4. 出荷済   | 運送業者への引渡しを完了した状況です。        |
| キャンセル    | 出荷作業が始まるまでに、               |
| 772 272  | 出荷指示をキャンセルした出荷指示を確認できます。   |
| ※「出荷予定」の | 項目は、お客様の登録状況によっては表示されません。  |

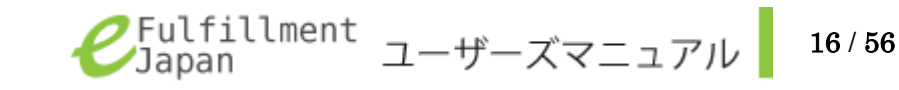

「1. 出荷確定」「2. 出荷作業中」「3. 出荷済」の順で遷移していきます。

出荷の状況 - 送信メール

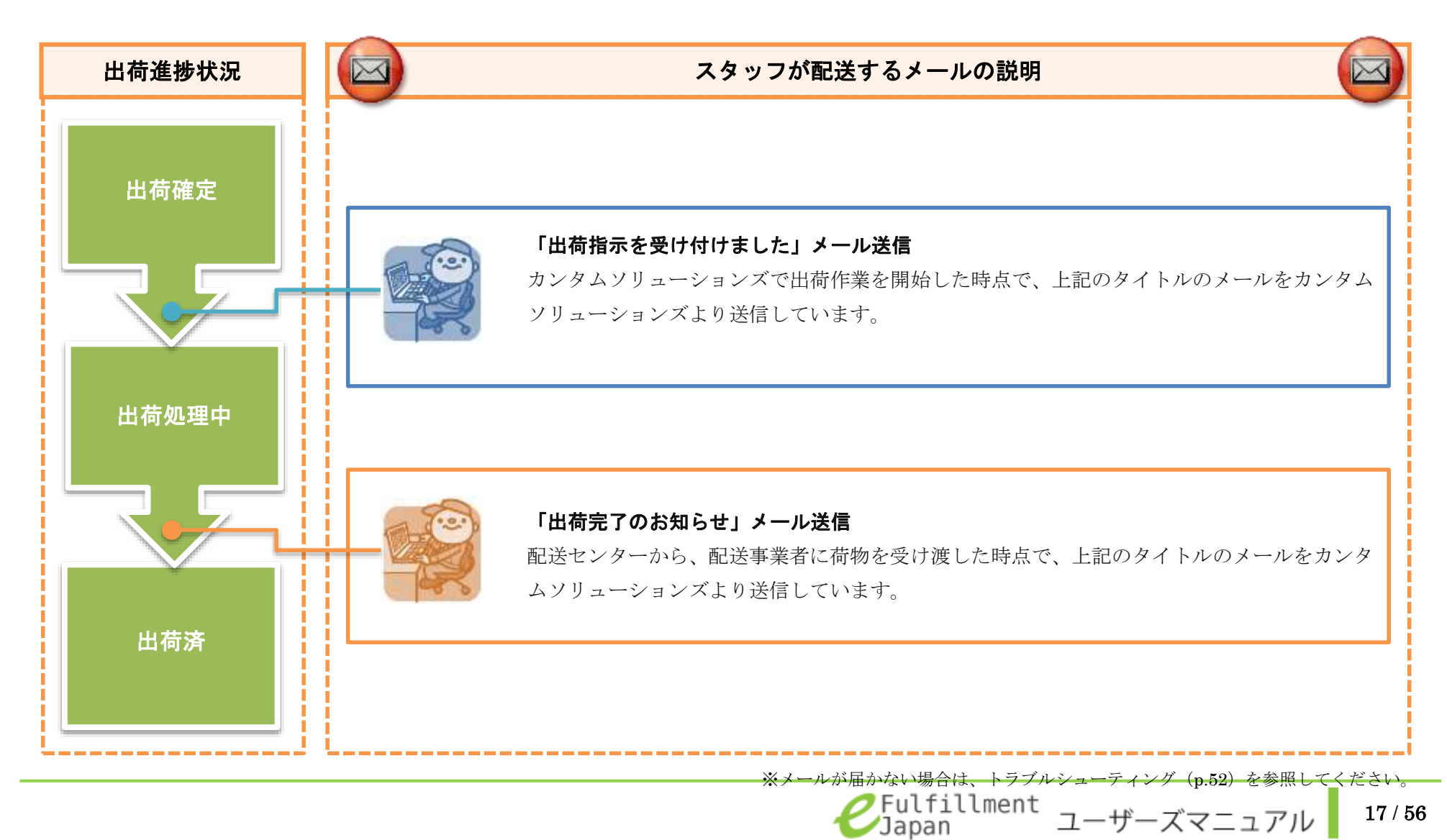

# 出荷済の出荷状況を確認したい

出荷済の状況になった後の出荷状況は、出荷指示情報 詳細ページに記載されている荷物追跡番号を使用することで確認することが可能です。 配送会社での配送状況の確認については、各配送会社ホームページを参照してください。

■出荷指示 - 出荷済 CFulfillment SumeTwo + B#B-sumption (1)E INCOM Sel chierro 口出所推进状况 ()进售状况-出荷確定 2 2/101/04 ++226 REEME @ 3-9-1 HEE. 400.0270 10.02 2 2012/11/23 19:44 2012-00-9066 rigepice Past Linderi Bingapire How to make Chowhours 1 2012/11/22 18:36 2012-00-2001 How to make Chip-chirs 1 Distantive 2012 11-23 18:25 2012-00-0064 Houris make Cho-dwire 1 3 2012-01-23 18:15 2012-00-0061 Protein P 40.00 Class / Pillinei a T 2012/11/19 23:19 12-00-006 changton (C.C. How to make Cho-chin x 18 11

02012 Countiers Sciniscou (Journal Inc. All Papers Reserved)

- カテゴリーメニューから「出荷指示」タブを選択します。
- ② サブメニューから「出荷済」リンクを選択します。
- ③ 参照したい「オーダーID」を選択します。
   出荷指示情報 詳細ページが開きます。

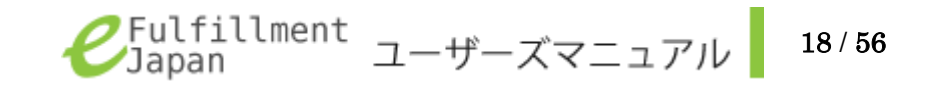

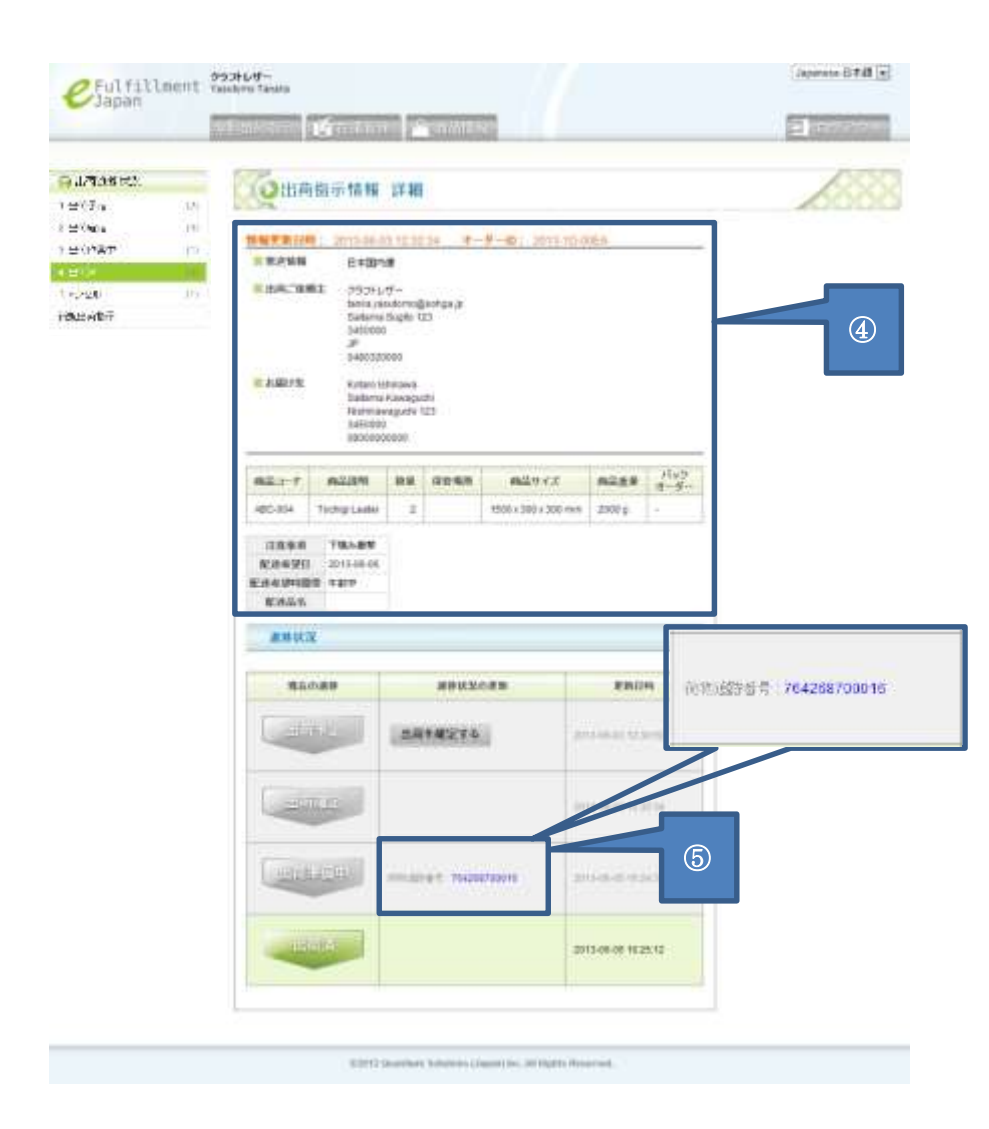

- ④ 新規出荷指示で登録した内容が表示されます。
- ⑤ 出荷準備中の欄に荷物追跡番号が記載されています。
   青字になっている荷物追跡番号をクリックすると、日本郵便のホームページへ移動し配送状況を確認することができます。
   日本郵便の荷物番号検索についての詳細は日本郵便ホームページを 参照してください。

### 日本郵便

### 荷物個別番号検索

http://tracking.post.japanpost.jp/service/jsp/refi/DP311-00100.jsp

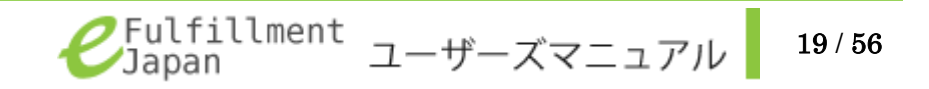

# 出荷を確定させる

通常、新しく登録した出荷指示は出荷確定となりますが、お客様の登録状況によっては、出荷予定となります。 カンタムソリューションズでは出荷確定状態の商品のみ出荷処理を行います。 そのため、出荷予定のものは手動で出荷確定にする必要が有ります。操作については以下を参照してください。

### ■出荷指示 - 出荷予定

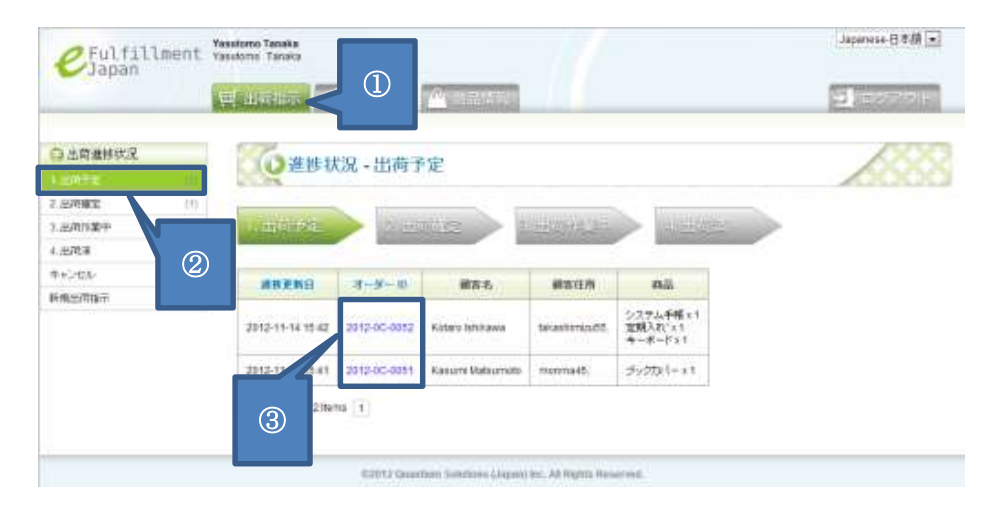

- カテゴリーメニューから「出荷指示」タブを選択します。
- ② サブメニューから「1.出荷予定」リンクを選択します。
- 参照したい「オーダーID」を選択します。
   出荷指示情報 詳細ページが開きます。

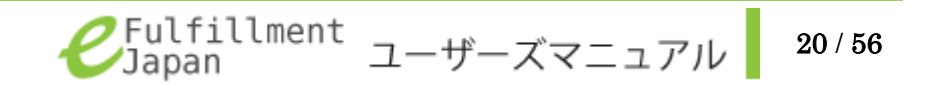

| No.                                                                                                    |                                                                                                    |                                                                            | A COLUMN                                                                                                    |                         |    | - 1  |
|----------------------------------------------------------------------------------------------------|----------------------------------------------------------------------------------------------------|----------------------------------------------------------------------------|----------------------------------------------------------------------------------------------------|-------------------------|----|------|
| 10                                                                                                    |                                                                                                    |                                                                            |                                                                                                    |                         |    | -    |
| - 8                                                                                                    | 00886                                                                                                    | rà Ni                                                                      | 27.00                                                                                                    |                         |    |      |
| - 11 AL                                                                                                    | -                                                                                                    |                                                                            |                                                                                                    |                         |    |      |
| 17 1                                                                                                    | STRUM: 27                                                                                                    | -                                                                          |                                                                                                    | -                       | 11 |      |
| 8                                                                                                    | INFORT OF                                                                                                    | + () = Q                                                                   | ne constant                                                                                                    |                         |    |      |
| 10 3                                                                                                    | Distants of                                                                                                    |                                                                            | 10000-011                                                                                                    |                         |    |      |
|                                                                                                    |                                                                                                    | ÷.                                                                         | territore and the second second second                                                                                                    |                         |    |      |
|                                                                                                    |                                                                                                    | 270                                                                        | A DOMESTICAL CONTRACTOR                                                                                                    |                         |    |      |
|                                                                                                    |                                                                                                    |                                                                            | Denne Paper III                                                                                                    |                         |    |      |
|                                                                                                    |                                                                                                    |                                                                            | - 1440000                                                                                                    |                         |    |      |
|                                                                                                    |                                                                                                    | •                                                                          | 2                                                                                                    |                         |    |      |
|                                                                                                    |                                                                                                    |                                                                            | - 044125/00                                                                                                    |                         |    |      |
| 3                                                                                                    | iane.                                                                                                    |                                                                            | Sinds hitse                                                                                                    |                         |    |      |
|                                                                                                    |                                                                                                    |                                                                            | Tanana.                                                                                                    |                         |    |      |
|                                                                                                    |                                                                                                    | 100                                                                        | Acres .                                                                                                    |                         |    |      |
|                                                                                                    |                                                                                                    |                                                                            | Clove (1)                                                                                                    |                         |    |      |
|                                                                                                    |                                                                                                    | -                                                                          | 10000                                                                                                    |                         |    |      |
|                                                                                                    |                                                                                                    | ÷.,                                                                        |                                                                                                    | (4)                     |    |      |
|                                                                                                    |                                                                                                    | and a                                                                      | 7 [11] JAN (%)                                                                                                    |                         |    |      |
| 10                                                                                                    |                                                                                                    | -                                                                          | -                                                                                                    |                         |    | -    |
|                                                                                                    | and the same like                                                                                                    |                                                                            |                                                                                                    |                         |    |      |
|                                                                                                    |                                                                                                    |                                                                            |                                                                                                    |                         | -  |      |
|                                                                                                    | 40.00144410                                                                                                    |                                                                            |                                                                                                    |                         |    |      |
|                                                                                                    |                                                                                                    |                                                                            |                                                                                                    |                         |    | -    |
|                                                                                                    | ACCUSED IN                                                                                                    | 11                                                                         | (A)                                                                                                    |                         |    | 1.00 |
|                                                                                                    | All Stillers I<br>Manual II.<br>Manual II.<br>Manual II.<br>Manual II.<br>Manual II.                                                                                                    |                                                                            | Den for f                                                                                                    | 1000.000 1<br>140-140 1 | 74 |      |
| A little state and state in the state                                                                                                    | 00.00000000000000000000000000000000000                                                                                                    |                                                                            | B<br>These Con I<br>The Con-II                                                                                                    | laner (                 |    |      |
| A REAL PROPERTY AND A REAL PROPERTY.                                                                                                    | 40 40 40 40 40<br>40 40 40 40<br>40 40 40<br>40 40 40<br>40 40 40<br>40 40 40<br>40 40 40<br>40 40 40<br>40 40 40<br>40 40 40<br>40 40 40<br>40 40<br>40 |                                                                            | Direct Cont I                                                                                                    | 4                       |    |      |
| and the second second sec |                                                                                                    | 11<br>11<br>11<br>11<br>11<br>11<br>11<br>11<br>11<br>11<br>11<br>11<br>11 | Di Thanka, Copel J<br>Name Copel-Lee J<br>Samone J                                                                                                    | 4                       |    |      |
| The second second  |                                                                                                    |                                                                            | 2)<br>1 Tomos Cocili I<br>1 Tomos Cocili I<br>1 Tomos (Cocili I<br>1 Tomos (Co                                                                                                    | 4<br>                   |    |      |
| The second second  | 40 00 0000 00<br>10000 00<br>10000000000                                                                                                    |                                                                            | Director Control of<br>Agencies (Control of<br>A Control of<br>A C | 4                       |    |      |
| The second second  |                                                                                                    |                                                                            | Director Cone I<br>New Concert I<br>di Concertor<br>antesente<br>Lasteneres                                                                                                    | 4                       |    |      |
|                                                                                                    |                                                                                                    |                                                                            | anners                                                                                                    | 4                       |    |      |
|                                                                                                    |                                                                                                    |                                                                            |                                                                                                    |                         |    |      |

④ 出荷指示情報 詳細にある「出荷を確定する」ボタンを押下します。

5 確定ウィンドウが表示されますので、確定する情報に誤りがないこ とを確認して「0k」ボタンを押下します。

| 確定                                                         | Ø |
|------------------------------------------------------------|---|
| 次のオーターの出荷情報を変更します "2012-0C-005C"、<br>出物時示を確定します<br>寛いいですか? |   |
| Ok. Cancel                                                 |   |
| 6                                                          |   |

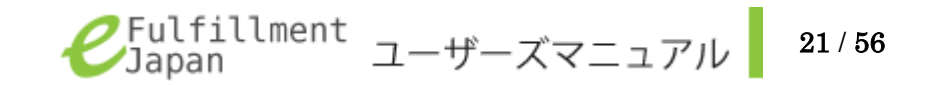

# 出荷内容を変更したい

出荷内容を変更したい場合は、カンタムソリューションズ窓口(電話:03-5755-0150)担当亀岡までご連絡ください。 「出荷予定」状況の出荷指示であれば、指示内容を変更することができます。

当機能は出荷内容が変動しやすい特性をもつお客様に限定公開している機能となりますので、お客様の登録状況によっては表示されません。 カンタムソリューションズでは出荷内容の変更を受付完了した際にメールを送信します。

### ■出荷指示 - 出荷進捗状況

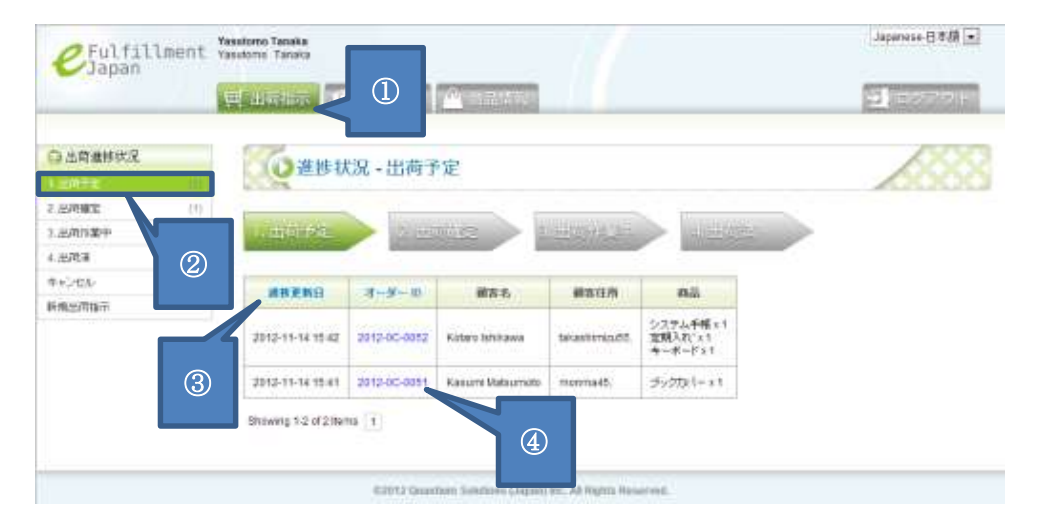

- ① カテゴリーメニューから「出荷指示」タブを選択します。
- ② サブメニューから「1.出荷予定」リンクを選択します。
- ③ 初期状態では「進捗更新日」の降順で表示されます。
   「進捗更新日」「オーダーID」のそれぞれを選択することで、
   選択した項目の表示順を切り替えることができます。
- ④ 変更したい情報の「オーダーID」を選択します。

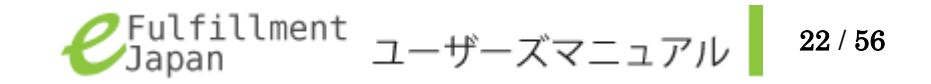

| 102.2      | -              |       |                           |       |         |     |
|------------|----------------|-------|---------------------------|-------|---------|-----|
|            | (Othan         | 目前報   | 35 <b>88</b>              |       |         |     |
| <i>0</i> , |                |       |                           | -     |         |     |
| F 10       | 1.0106         | *11+2 | of Tableto Late           |       |         |     |
| 10         | LOACHER .      | 641   | 2005.91                   |       | 1 -     |     |
|            |                | 1992  | Saura Channead Strate St. |       |         |     |
|            |                | MARK. | Service 10                |       |         | (5) |
|            |                |       | See .                     |       |         |     |
|            |                | a .   | A                         |       |         |     |
|            | 1.1611         |       | State Labor               |       |         |     |
|            |                | -180  | Serie                     |       |         |     |
|            |                | 10010 | Date III                  |       |         |     |
|            |                | -     |                           |       |         |     |
|            |                |       | sDeal,                    | - 14  |         |     |
|            | _              | 4041  | HORR.                     |       |         |     |
|            | -              |       | NJ.                       |       | 100.000 |     |
|            | mention        | - 26  | 14                        | 1000  |         |     |
|            | Department     | 100   | 10                        | 1     | 10      |     |
|            | Case with Name | - 41  |                           | 1.14  | -       | ſ   |
|            |                |       |                           |       | 100     |     |
|            |                |       |                           |       |         |     |
|            |                |       |                           |       |         |     |
|            | 88.42          |       |                           |       |         |     |
| _          |                |       |                           | 11 20 | -       |     |
|            | - #80.04       |       | **uxcas                   |       |         |     |
|            | -              |       | ARTECIA                   |       | 117     |     |
|            |                |       | ARTECTA.                  | -     |         |     |
|            |                |       | ARTRITA.                  |       |         |     |
|            |                |       | anners.                   |       |         |     |

- ⑤ 変更がある場合には入力します。
- ⑥ 新規出荷指示で登録した出荷商品情報が表示されます。
   変更がある場合には入力します。
   追加・削除も可能です。(p.8 出荷したい を参照してください。)
- ⑦ 新規出荷指示で選択した項目が表示されます。
   変更がある場合には、入力します。
   また、この項目は日本国内便を選択時のみ表示されます。
- ⑧ 出荷指示への変更を反映するには「保存」ボタンを押下します。下図のような確定画面が表示されれば、完了です。

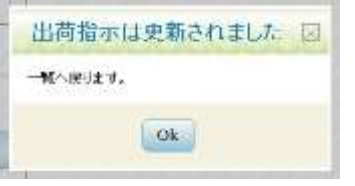

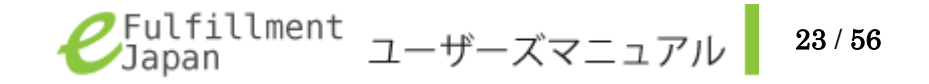

### 出荷をキャンセルしたい

出荷をキャンセルしたい場合は、カンタムソリューションズ窓口(電話:03-5755-0150)担当亀岡までご連絡ください。 「出荷予定」状況の出荷指示であれば、指示内容をキャンセルすることができる機能です。 当機能は出荷内容が変動しやすい特性をもつお客様に限定公開している機能となりますので、お客様の登録状況によっては表示されません。 カンタムソリューションズでは出荷内容のキャンセルを受付完了した際にメールを送信します。

### ■出荷指示 - キャンセル

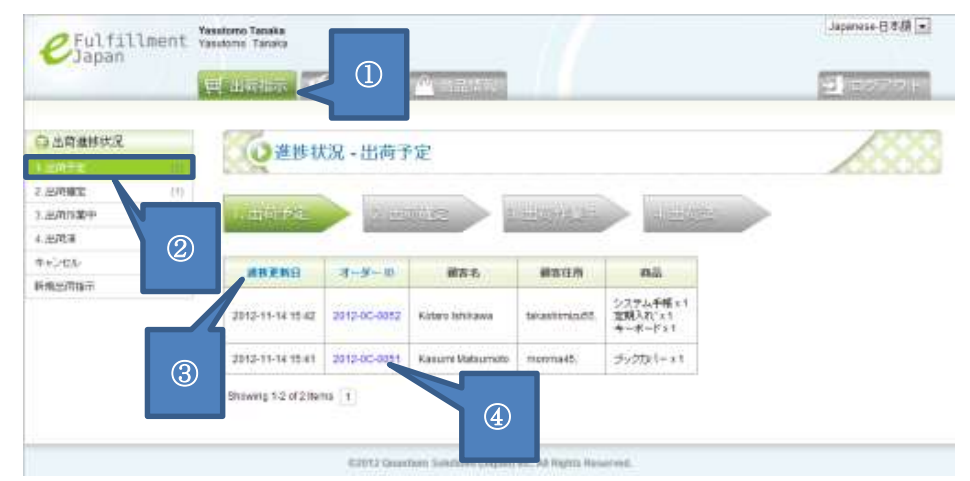

- ① カテゴリーメニューから「出荷指示」タブを選択します。
- ② サブメニューから「1. 出荷予定」リンクを選択します。
- ③ 初期状態では「進捗更新日」の降順で表示されます。
   「進捗更新日」「オーダーID」
   のそれぞれを選択することで、選択した項目の表示順を切り替えることができます。
- ④ キャンセルしたい情報のオーダーIDを選択します。

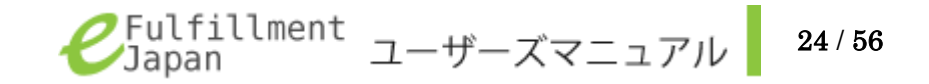

| The second                                                                     |                                                                                                    | 10.00                                                                                                    |                                                                                                    |                                         |  |  |  |
|--------------------------------------------------------------------------------|----------------------------------------------------------------------------------------------------|----------------------------------------------------------------------------------------------------|----------------------------------------------------------------------------------------------------|-----------------------------------------|--|--|--|
| CO BUAR                                                                        | C (* 1) 96                                                                                                    | 12.48                                                                                                    |                                                                                                    |                                         |  |  |  |
|                                                                                |                                                                                                    | tion eine                                                                                                    | 21110-02                                                                                                    |                                         |  |  |  |
| COLUMN !                                                                       | +11+18                                                                                                    | nie i grant baie.                                                                                                    |                                                                                                    |                                         |  |  |  |
| 1040991                                                                        | 1041                                                                                                    | 2004.91                                                                                                    |                                                                                                    |                                         |  |  |  |
|                                                                                | 492                                                                                                    | Search Construction of the local distance of the local distance of |                                                                                                    |                                         |  |  |  |
|                                                                                | March.                                                                                                    | - Since Safe 12                                                                                                    |                                                                                                    |                                         |  |  |  |
|                                                                                | 44                                                                                                    | - Hinner                                                                                                    |                                                                                                    |                                         |  |  |  |
|                                                                                |                                                                                                    |                                                                                                    |                                                                                                    |                                         |  |  |  |
|                                                                                | Real inclusion                                                                                                    |                                                                                                    |                                                                                                    |                                         |  |  |  |
| 110115                                                                         | air i                                                                                                    | 2010.0444                                                                                                    |                                                                                                    |                                         |  |  |  |
|                                                                                |                                                                                                    | Salaria                                                                                                    |                                                                                                    |                                         |  |  |  |
|                                                                                | 1001                                                                                                    | David III                                                                                                    |                                                                                                    |                                         |  |  |  |
|                                                                                |                                                                                                    |                                                                                                    |                                                                                                    |                                         |  |  |  |
|                                                                                |                                                                                                    | AD497                                                                                                    |                                                                                                    |                                         |  |  |  |
|                                                                                |                                                                                                    | HORN                                                                                                    | - 171                                                                                                    |                                         |  |  |  |
|                                                                                | 100000                                                                                                    | .02970.                                                                                                    | _                                                                                                    | _                                       |  |  |  |
|                                                                                |                                                                                                    |                                                                                                    |                                                                                                    | 100.000                                 |  |  |  |
| 100001011044                                                                   | - 30                                                                                                    | - 18                                                                                                    | 4                                                                                                    |                                         |  |  |  |
| 2002/001044                                                                    | +126                                                                                                    |                                                                                                    | -                                                                                                    | -                                       |  |  |  |
| 1002-002-004                                                                   | - 18.                                                                                                    | - 96                                                                                                    | 1                                                                                                    | 22                                      |  |  |  |
|                                                                                | Figure 1<br>2010-0<br>102, 9<br>108-0<br>808                                                                                                    | Tuni Pon I<br>Ne Tunie I<br>N Tunie                                                                                                    | 10048 X 11                                                                                                    | 8140<br>9-198                           |  |  |  |
| nan<br>Karpen<br>Karpen                                                        | 11.00000<br>(01.000)<br>(11.000)<br>(11 | tons con t<br>ne ton-se t<br>n ton-se                                                                                                    | 10048 XT                                                                                                    | - 101                                   |  |  |  |
| 2000<br>2000<br>2000<br>2000<br>2000<br>2000<br>2000<br>200                    | Figures<br>(1999)<br>(1999)<br>(1999)<br>(1999)<br>(1999)                                                                                                    | tours fice f                                                                                                    | a.a. 1                                                                                                    |                                         |  |  |  |
|                                                                                | Figmed<br>(1996) - 19<br>(1996) - 19                                                                                                    | anan fini an fi                                                                                                    | audis (71)<br>an on (10)                                                                                                    |                                         |  |  |  |
| 2004<br>Earline<br>2425<br>2425<br>2425<br>2425<br>2425<br>2425<br>2425<br>242 | Flored<br>anter o<br>Participa<br>anter<br>anter<br>anter                                                                                                    | Beatries                                                                                                    | 4146 7 1<br>(F- 16 1 )<br>(F- 16 1 )                                                                                                    |                                         |  |  |  |
|                                                                                |                                                                                                    | anapata<br>anapata                                                                                                    | 20146 FTT<br>27-74 TU<br>27-74 TU<br>27-7575 TU<br>27-7575 TU<br>27-7575 |                                         |  |  |  |
| 2004<br>2010<br>2010<br>2010<br>2010<br>2010<br>2010<br>2010                   |                                                                                                    | NAME OF A                                                                                                    | 41448 FTT<br>47-700 TT<br>48-700 TT<br>48-7000 TT<br>48-700 TT<br>48-7000 TT<br>48-7000 TT<br>48-7000 TT<br>48-7000 TT<br>48-7000 TT<br>48-7000 TT<br>48-7000 TT<br>48-7000 TT<br>48-7000 TT<br>48-7000 TT<br>48-70000 TT<br>48-                                                                      | 100<br>100<br>100<br>100<br>100         |  |  |  |
|                                                                                | · · · · · · · · · · · · · · · · · · ·                                                                                                    | anna fion i                                                                                                    | ****** * 1<br>*** *** * 1                                                                                                    |                                         |  |  |  |
|                                                                                |                                                                                                    | NUMBER OF T                                                                                                    |                                                                                                    | 100 100 100 100 100 100 100 100 100 100 |  |  |  |

- ⑤ 「商品をキャンセルする」ボタンを選択します。
- ⑥ 内容を確認の上、問題がなければ「0k」ボタンを押下しキャンセル指示の完了です。キャンセルした注文は解除することができません。 キャンセルを解除したい場合は、再度新規出荷指示から登録してください。(p.8 - 出荷したいを参照してください)

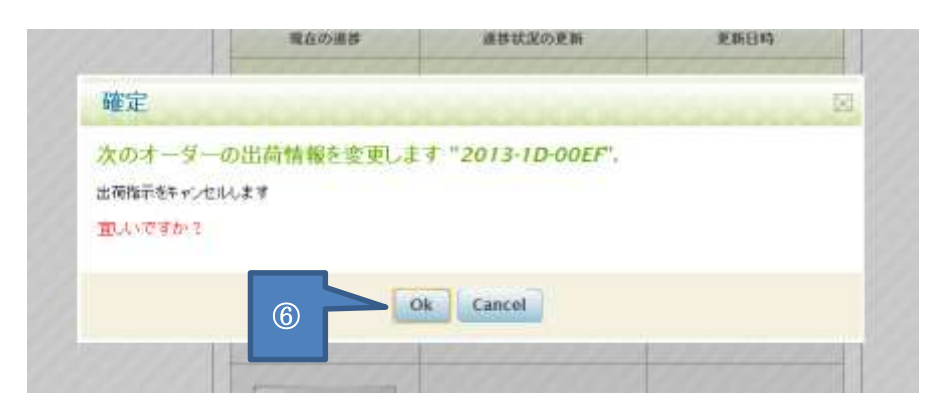

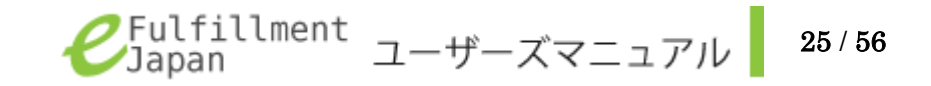

# 入荷待ちの注文(バックオーダー)を登録したい

普段は在庫していない商品について出荷が必要になった場合や、在庫している数量以上の出荷が必要になった場合には、バックオーダーとして登録することで、在庫の入荷待ち扱いで出荷指示を登録することができます。

バックオーダーを指定した場合、その時点で残っている在庫をすべて割り当て、不足している分について自動的に入庫指示が作成されます。 バックオーダー以外の方法で、在庫数分以上の出荷指示を作成したい場合は、カンタムソリューションズ窓口までお問い合わせください。 また、この機能をご希望のお客様は、カンタムソリューションズ窓口(電話:03-5755-0150)担当亀岡までお問い合わせください。

### ■出荷指示 - 新規出荷指示

| 自由育業時代況                                         |            | 10 進捗状           | 況 - 出荷子      | 定               |                   |                                | 688 |
|-------------------------------------------------|------------|------------------|--------------|-----------------|-------------------|--------------------------------|-----|
| 2 2010<br>2 2010<br>3 2010<br>3 2010            | (1)<br>(7) | U HERRE          |              |                 | <u>1</u> 109/121- |                                |     |
| 4.世代第<br>中ドンセル                                  | (4)<br>(2) | #RFN9            |              | 105.5           | 1000              | o.ii                           |     |
| eller han an an an an an an an an an an an an a |            | 2012-11-14 15 42 | 2012-00-0052 | Katero Ishikawa | tekasitemin.65    | システム手柄×1<br>定用入れ'×1<br>キーボード×1 |     |
|                                                 |            |                  |              |                 |                   |                                |     |

- カテゴリーメニューから「出荷指示」タブを選択します。
- ② サブメニューから「新規出荷指示」リンクを選択します。

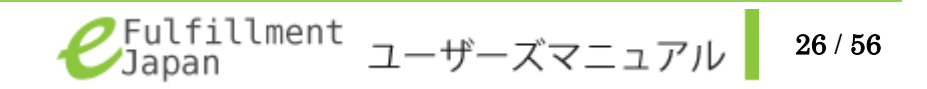

|                         | 12    |                                | 0/2/2/0                                                                                                    | a man                                                                                                    | 10    |      |                | 1         |
|-------------------------|-------|--------------------------------|----------------------------------------------------------------------------------------------------|----------------------------------------------------------------------------------------------------|-------|------|----------------|-----------|
| 出現無時代況<br>10年予定         | - ai  | (()新規出                         | 黄指示                                                                                                    | 入力赛面                                                                                                    |       |      |                | 3         |
| ±174815                 | (1)   |                                |                                                                                                    |                                                                                                    |       |      |                |           |
| 0993#40                 | - (7) | 12410770821                    | 5 - C                                                                                                    |                                                                                                    |       |      |                |           |
| 670.0                   | di    | = R32W -                       | # B\$Q                                                                                                    | NA C DINKEO                                                                                                    | 28(8) |      |                |           |
| 4+/46. (1)<br>#18000100 | dity  | BARCENT.                       | 8.8 *<br>(27) *<br>(27) *<br>(27 | 59512 47 -<br>Sagle 123<br>Sagle 123<br>JASSCEB<br>JP                                                                                                    |       |      |                | 4         |
|                         |       |                                | 641 *<br>(581 *<br>(581 *<br>(1872<br>(1871))5<br>(1871)15<br>(1870)5<br>(1870)5<br>(1                                                                                                    | Saturin Saturin<br>Saturin<br>Solika 123<br>Solika 123<br>Solika 12 |       | ŀ    |                | 5         |
|                         |       |                                | 1198                                                                                                    |                                                                                                    | E F   | 11.9 | 1997           | 2010-0100 |
|                         |       | LANC ODL Taches                | d agent (D)                                                                                                    | 11                                                                                                    | 121   |      | 10             | 279       |
|                         |       | 20130663-51AD                  | CA2345FS                                                                                                    | 0.(406)                                                                                                    | -164  | 14   |                | 1.1.1     |
|                         |       | 20130683-V8SF<br>30130685-514E | THE KOZAAHS                                                                                                    | Phintaji Lastheri (90<br>Lastheri Kallo (0)                                                                                                    | 4)    | 1    | 12             | 000       |
|                         |       | ABC-001 Lisos                  | (38)<br>(23)                                                                                                    | Philophic Links (N)                                                                                                    |       | 3    |                | 100       |
|                         |       | 48C-003 butter                 | o (61)                                                                                                    |                                                                                                    |       |      |                |           |
|                         |       | North Mark                     | 6 (J.1)                                                                                                    |                                                                                                    | . 183 | - 4  | 19.1           |           |
|                         |       |                                |                                                                                                    |                                                                                                    |       |      | _              | 123       |
|                         | 6     | 10.0.00                        |                                                                                                    |                                                                                                    |       |      |                |           |
| I                       |       | el orm de                      |                                                                                                    |                                                                                                    |       |      | $\overline{0}$ | -         |
|                         |       |                                |                                                                                                    |                                                                                                    |       |      |                |           |
|                         |       | 847                            |                                                                                                    |                                                                                                    |       |      |                | -         |

③ 日本国内便を選択します。
 国際郵便(日本郵便)を使用する場合については、海外に荷物を出荷したい(p.11)を参照してください。

# ④ 初期登録情報が表示されます。 今回のみ送り状の表記を変更したい場合は、こちらを訂正ください。 登録情報の変更をしたい場合は、カンタムソリューションズ窓口(電話:03-5755-0150)担当亀岡までお問い合わせください。

- ⑤ 「名前」「住所」「市町村名」「州・県」「郵便番号」「電話番号」を入 力します。
- ⑥ 出荷する商品を選択してください。選択項目には事前に登録してある商品が表示されます。表示は「【商品コード】:【商品名】(【現在の在庫数】)」となっています。同一の商品を2行にわたって登録することはできません。
- ⑦ 出荷する商品の数量を入力します。
   バックオーダーを利用する場合には、在庫数を超える数字を入力することができます。

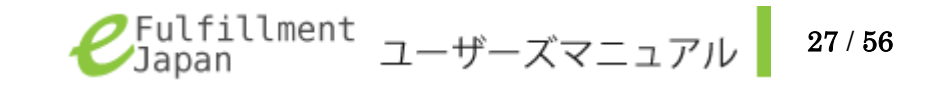

| Japan          | Tabutove Tanana                               |                                           |                                              |     |      |          |      |
|----------------|-----------------------------------------------|-------------------------------------------|----------------------------------------------|-----|------|----------|------|
|                | 11 11 11 11 11                                | LEES FRANK                                | - Manamer                                    |     |      | 2.0      | 2021 |
| 10 Il March 10 | -                                             |                                           |                                              |     |      |          |      |
| 出産連邦の先         | ()新規出                                         | 荷指示 ,                                     | 入力画面                                         |     |      |          |      |
| 1007X (1)      | 11.34                                         |                                           |                                              |     |      |          |      |
| 100MEE (1)     | 120107/080121                                 | ť.                                        |                                              |     |      |          |      |
| 47702 (1)      | # R3/98 -                                     | * 11200                                   | ARC DIMENSION                                |     |      |          | 5    |
| -C-tes. (1)    | 1 10 - 10 40 +                                |                                           | 114 - Million Cold (1990)                    |     |      |          |      |
| 1              | - HOPPLE HERE                                 | - 18                                      | 292124-                                      |     |      |          |      |
|                | S.                                            | (12791) -                                 | Sataros                                      |     |      |          |      |
|                |                                               | entrite.                                  | Sauly 121                                    |     |      |          |      |
|                |                                               | 81-C                                      |                                              |     |      |          |      |
|                |                                               | 8064                                      | 3450088                                      |     |      |          |      |
|                |                                               |                                           | .P                                           |     | - 1  |          |      |
|                |                                               | 1144                                      | 0000120000                                   |     |      |          |      |
|                | # 140 th                                      | 4.41                                      | Sataria Salarinta                            |     |      |          |      |
|                |                                               | (1991)                                    | Saturia                                      |     |      |          |      |
|                |                                               | 18/12                                     |                                              |     |      |          |      |
|                |                                               | unitse .                                  | Sohka 123                                    |     |      |          |      |
|                |                                               | Hiff.                                     |                                              |     |      |          |      |
|                |                                               | 10.002                                    | 3450008                                      |     |      | (8)      |      |
|                |                                               |                                           | Constraint Journal                           |     | 1    |          |      |
|                |                                               | 411.8.0                                   | 000123459178                                 |     |      |          | - 0  |
|                |                                               | 119.00                                    | 4                                            | 8.8 | 1500 | 1010-000 |      |
|                | ABIC-004 Techs                                | g Laater (0)                              |                                              | 12  | 10   | 100      |      |
|                | 20130683-5140<br>20130683-5W1<br>20130683-W89 | DBCA2345F5 8<br>INNE70X16 %<br>F7HE02AAHX | 5 (405)<br>est (56)<br>Hirtaji Lautiwi (500) | 1   | 15   | 000      | r    |
|                | - 20130685-6148<br>ABC-001 Lisos              | EE 1660 78AF.)<br>: (30)                  | Laathai Kalle (0)                            | 3   |      | 528      |      |
| 1              | 40C-007-0-214                                 | cn (61)                                   |                                              |     | -1.1 | -        |      |
|                | [Febreak](8444                                | rum                                       |                                              | - 4 | : P. |          |      |
|                |                                               |                                           |                                              |     |      | 10.38    | J    |
|                | Cilebeth Nr.                                  |                                           |                                              |     |      |          |      |
|                |                                               |                                           |                                              |     |      |          |      |

- ⑧ 「バックオーダー」を利用する商品には、 □ をクリックし □
   状態にします。
- 後数の商品を出荷したい場合に

   をクリックし、入力欄を追加
   します。余分な入力欄は

   をクリックして削除できます。
- ① 商品登録機能を許可されているお客様は、 が追加で 表示されます。この機能については、発注画面での商品追加(p.41) を参照してください。

| th The section of the | 10    | BURNALINE K.K.                 | Statulal                 | P HINGHALD                                |     | _      | PH BADAR  |
|-----------------------|-------|--------------------------------|--------------------------|-------------------------------------------|-----|--------|-----------|
| Distantion of the     |       | To with the                    | - 世界                     | 入力表示                                      |     |        |           |
| 出现予定                  | (11)  | - Incontraction                | PS AN STOL               | 23220000                                  |     |        |           |
| 71.0%E                | di    | 124183-1088-14                 | 4                        |                                           |     |        |           |
| THAL WE D             | - (1) |                                |                          |                                           |     |        |           |
| 75142.0               | 01    |                                | # E10                    | 的第三国际和保证金制度                               |     |        |           |
| *./Eb                 | 100   | 副自己保護主                         | - N.S                    | クタフォレ ゲー                                  |     |        |           |
|                       |       |                                | 12741                    | Salaria                                   |     |        |           |
|                       |       |                                | 但何2                      |                                           |     |        |           |
|                       |       | · AND TR.                      | Galitie.                 | Sugar (23                                 |     |        |           |
|                       |       |                                | 1040                     | 3450028                                   |     |        |           |
|                       |       |                                |                          | .P                                        |     | 1.1    |           |
|                       |       |                                | -                        | 0400128900                                |     |        |           |
|                       |       |                                | 44.1                     | Saturb Salashta                           |     |        |           |
|                       |       |                                | IERI -                   | Setunia                                   |     |        |           |
|                       |       |                                | 12/172                   |                                           |     |        |           |
|                       |       |                                | 111111-6                 | Sohka 123                                 |     |        |           |
|                       |       |                                | ####                     |                                           |     |        |           |
|                       |       |                                | 10.062                   | 3450000                                   |     |        |           |
|                       |       |                                | m                        | James                                     |     |        |           |
|                       |       |                                | 41144                    | 08012349478                               |     |        |           |
|                       |       |                                | 11996                    | 4                                         | 8.8 | 1997   | 2010-0100 |
|                       |       | ABIC-004 Tachag                | p Lauter (0)             |                                           | 10  | 10     | 103       |
|                       |       | 20130663-51AD<br>20130683-SWT  | REA2345F51               | 5 (405)<br>est (54)                       |     | "ant " | -         |
|                       |       | 20130683-V#SF<br>20130685-61AE | THEIRDZAAHX<br>E166DTBAF | Horeaj Leather (900)<br>Leather Kelle (0) | 1   | .02    | 1940      |
|                       |       | ABC-001 Lisos<br>ABC-002 Nuber | (30)<br># (22)           |                                           | E   | 10     | 100       |
|                       | M     | 48C-003-8L214                  | n (61)                   |                                           |     |        |           |
|                       | W     | TRACE AND ADDRESS              | 8 (11)                   | 0.00                                      | - 4 | 19     |           |

 ① 日本国内便(ゆうパック)をご利用されるお客様のみ、下記の項目が 追加で表示されます。

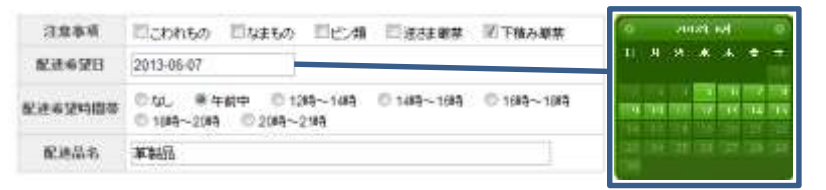

「注意事項」「配達希望時間帯」について該当する項目を選択します。 「配達希望日」入力欄をクリックすると日付を選択するカレンダー が表示されますので、配達希望日を選択してください。

入力欄に日付が自動で入力されます。カレンダーの両端にある矢印 を押下すると月が移動します。

「配達品名」は入力欄をクリックし、品名を入力してください。 日本国内便(ゆうパック)のご利用をご希望されるお客様は、カンタ ムソリューションズ窓口(電話:03-5755-0150)担当亀岡までお問 い合わせください。

- (12)「追加情報」には商品に対して注意書きが必要な場合、この欄に追加情報を記入します。
- 13 「保存」ボタンを押下し、下記の画面が表示されれば登録完了です。

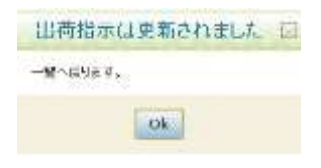

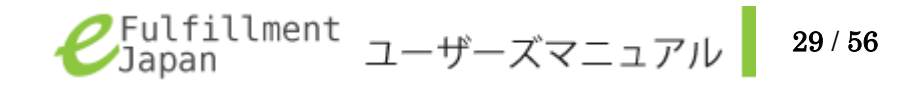

# 入荷待ちの注文(バックオーダー)の出荷状況を確認したい

バックオーダーを利用して新規出荷指示を登録した場合、不足分についての入庫が行われるまで出荷進捗状況は変化しません。 それぞれの商品についての入庫状況は、出荷情報 詳細ページで確認することが可能です。 バックオーダー分の在庫が充当されたかどうかは、下記の手順にて確認することができます。 出荷状況ごとの画面の確認方法については、出荷の状況を確認したい (p. 16)を参照してください。

### ■出荷指示 - 出荷済

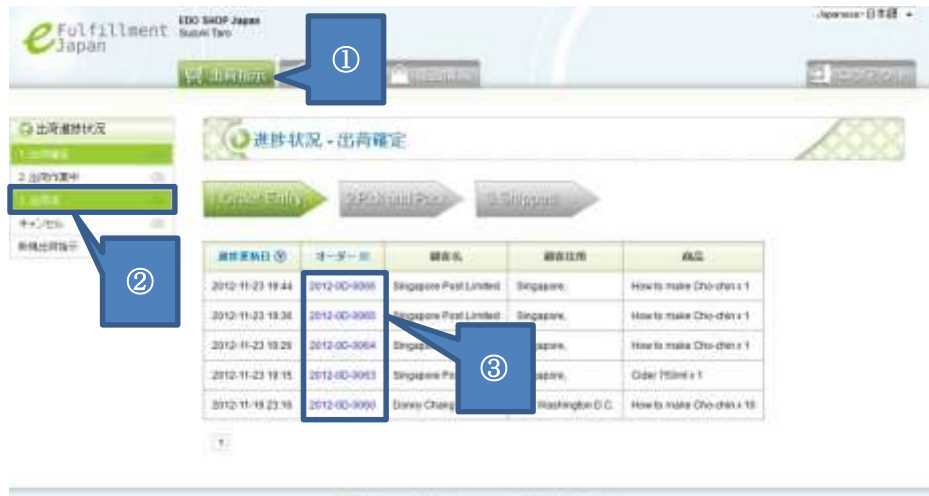

07012 Gaurtier Address (Jacob In. Al Agen Scorret).

- ① カテゴリーメニューから「出荷指示」タブを選択します。
- ② サブメニューから「出荷済」リンクを選択します。
- ③ 参照したい「オーダーID」を選択します。
   出荷指示情報 詳細ページが開きます。

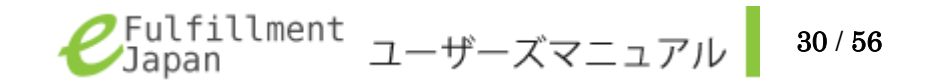

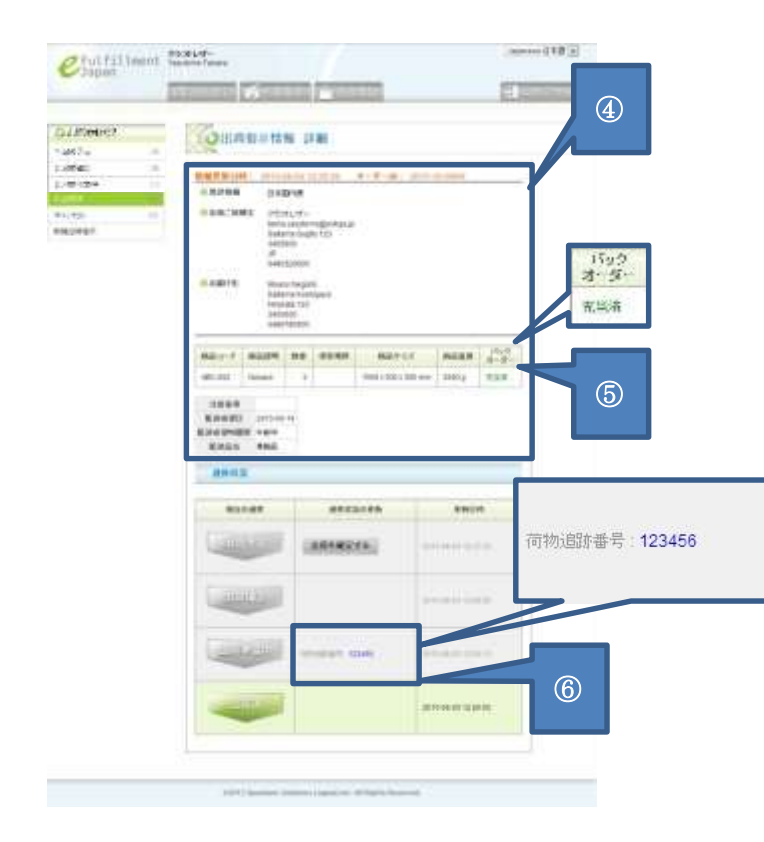

- ④ 新規出荷指示で登録した内容が表示されます。
- ⑤ バックオーダーで出荷指示を登録し、入庫した在庫が充当された場合に「バックオーダー」の項目が「充当済」となります。 バックオーダー分の商品を発送し時間が経過しても、「充当済」にならない場合には、カンタムソリューションズ窓口(電話:03-5755-0150)担当亀岡までお問い合わせください。
- ⑥ 出荷準備中の欄に荷物追跡番号が記載されています。
   青字になっている荷物追跡番号をクリックすると、日本郵便のホームページへ移動し現在の配送状況を確認することができます。
   日本郵便の荷物番号検索についての詳細は日本郵便ホームページを 参照してください。

### 日本郵便

荷物個別番号検索

<u>http://tracking.post.japanpost.jp/service/jsp/refi/DP311-</u> 00100.jsp

# 商品の入庫を依頼したい

カンタムソリューションズで取り扱いを登録された商品に対して、入庫の指示を行える機能です。 在庫を追加したい場合・お預かりする商品の在庫を増やす場合には商品をお送りいただいた上で、本機能を使用してご連絡ください。

■在庫管理 - 新規入庫指示

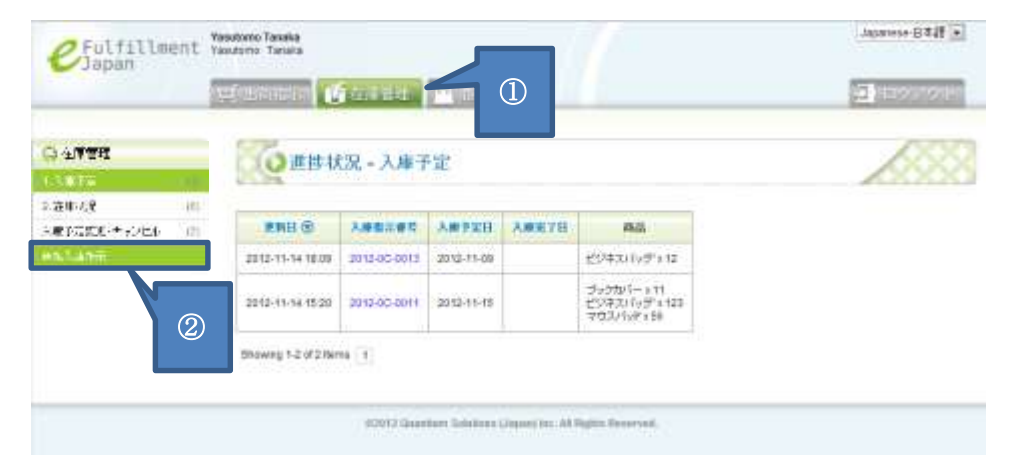

カテゴリーメニューから「在庫管理」タブを選択します。

② サブメニューから「新規入庫指示」リンクを選択します。

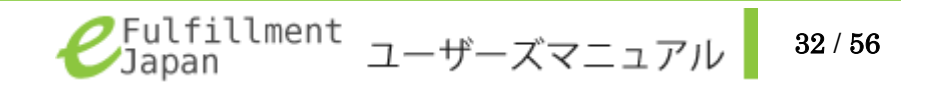

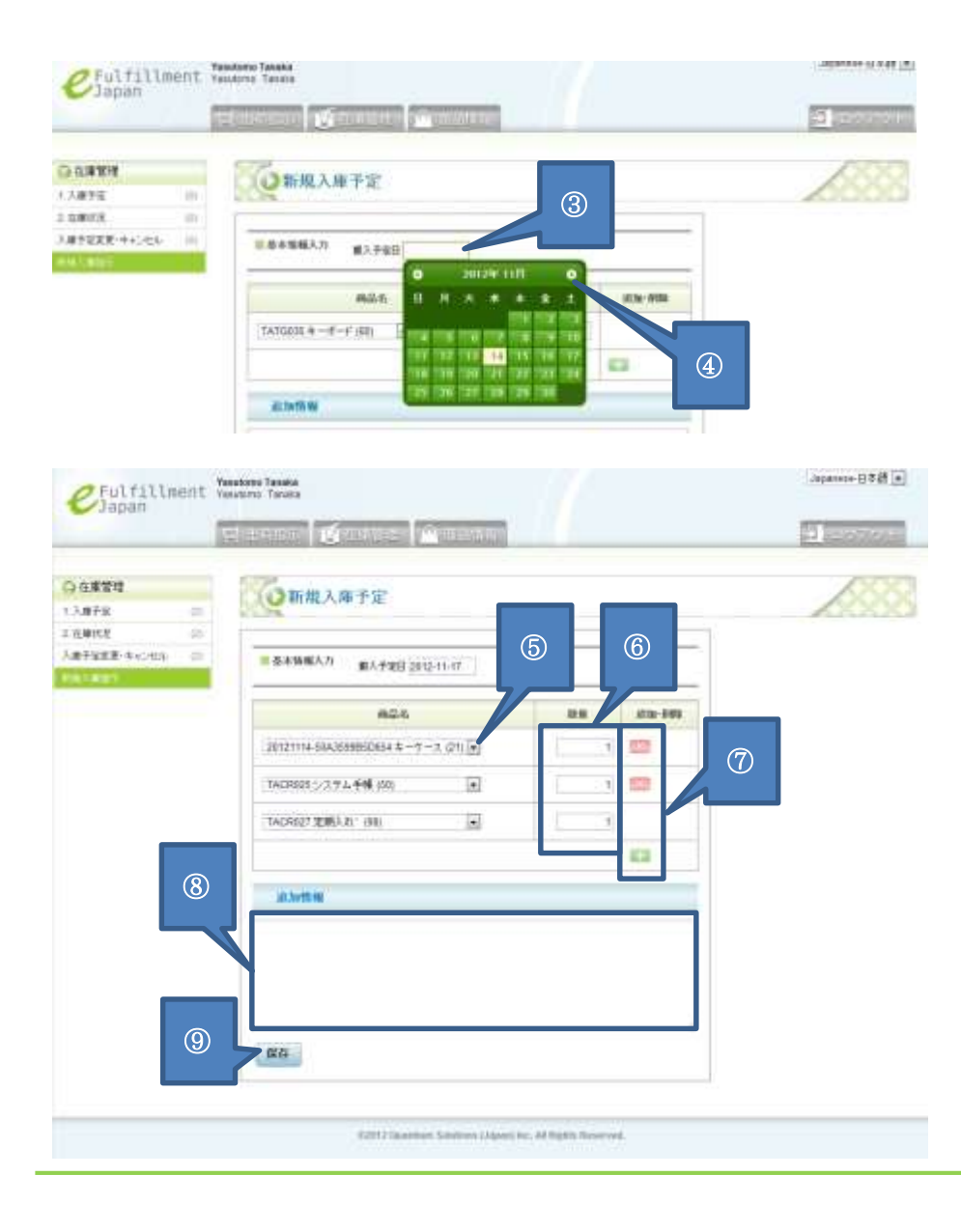

- ③ 「搬入予定日」入力欄を選択するとカレンダーが表示されます。
   入庫予定日を選択してください。
- ④ カレンダーの両端にある矢印を押下すると月が移動します。
   搬入予定の日付を押すと「搬入予定日」に日付が自動で入力されます。
- ⑤ を押し、出荷したい商品を選択してください。
   事前に登録してある商品が表示されます。
- ⑥ 入庫する商品の数量を入力します。
- ⑦ 複数の商品を出荷したい場合に たののです。
   ます。余分な入力欄は をクリックして削除できます。
- ⑧ 「追加情報」には商品に対して注意書きが必要な場合、この欄に追加 情報を記入します。
- ⑨「保存」ボタンを押下します。以上で操作は完了です。
   入庫指示をかけた商品の入庫進捗状況は、いつでも入庫進捗状況のリンクから確認できます。(p.34 -入庫状況を確認したい を参照してください。)

# 入庫状況を確認したい

入庫の状況は、カテゴリーメニューの「在庫管理」、サブメニューの「入庫予定」「在庫状況」から確認することができます。 カンタムソリューションズで入庫が完了したことを確認したものは「在庫状況」の一覧で確認することができます。

■在庫管理 - 入庫予定

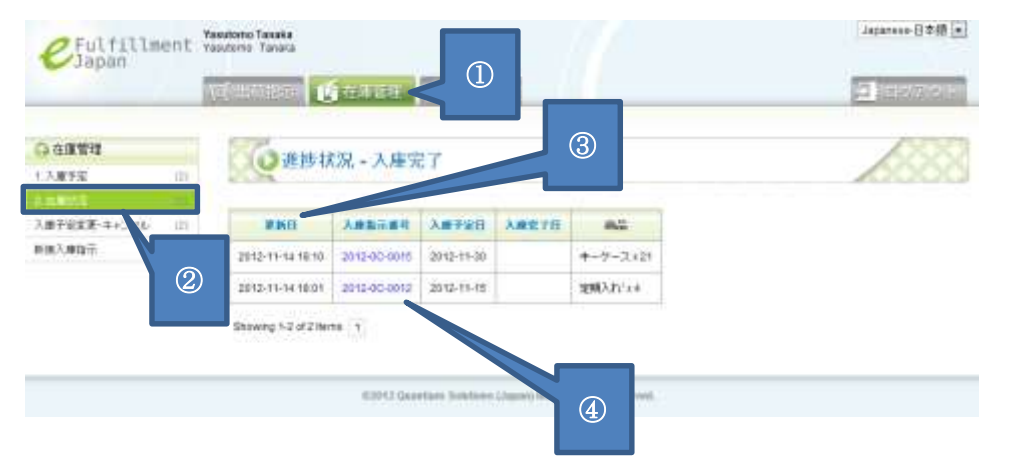

- カテゴリーメニューから「在庫管理」タブを選択します。
- ② サブメニューから「1.入庫予定」もしくは「2.在庫状況」リンクを 選択します。入庫が完了したものは「2.在庫状況」に表示されます。
- ③ 初期状態では「更新日」の降順で表示されます。
   「更新日」「入庫指示番号」「入庫予定日」「入庫完了日」
   のそれぞれを選択することで、選択した項目の表示順を切り替えることができます。
- ④ 入庫予定情報の一覧の中から確認したい情報の「入庫指示番号」を 選択します。

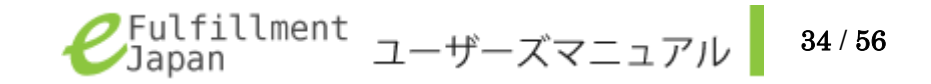

| CFulfillment W                                                                                                    | astorno Tanaka<br>Istorno Tanaka | and Differences       |                                        |      | Japanese-() 2  |  |  |  |
|----------------------------------------------------------------------------------------------------|----------------------------------|-----------------------|----------------------------------------|------|----------------|--|--|--|
|                                                                                                    | Contraction of Contract          | and the second second |                                        |      | Pri di Basaria |  |  |  |
| CARRIE                                                                                                    | ◎ 在庫情報 詳                         | 制                     |                                        |      | 100            |  |  |  |
| ARTS III                                                                                                    |                                  |                       |                                        |      |                |  |  |  |
| 1.111100000000000000000000000000000000                                                                                                    | <b>人業予定日: 2012-13-0</b>          | ※1221-02 大麻梅花         | ······································ |      |                |  |  |  |
| 1月7日1日 (月)<br>1月1日日 (月)<br>1月1日 (月)<br>1月1日 (月)<br>1月1日 (月)<br>1月11日 (月)<br>1月11日 (月)<br>1111 (月)<br>1111 (1) (1) | ※基本情報:入業                         | 712() 2012-12-06      |                                        |      |                |  |  |  |
|                                                                                                    | 10.01.05                         | 4                     | 442.4                                  | 0.0  |                |  |  |  |
|                                                                                                    | 20121114-50A350005D654           | ( ) je                | -7-2                                   | 24   | 5              |  |  |  |
|                                                                                                    | 20121119-5040273841023           | (i i i                | 88.2.15                                |      |                |  |  |  |
|                                                                                                    | 20121204-508048734686            | C 2                   | NC-91523-                              | -45  |                |  |  |  |
|                                                                                                    | 1ACH125                          | R                     | 5420965                                | - 26 |                |  |  |  |
|                                                                                                    | TACRESS                          | 3                     | 932-5#                                 | 323  |                |  |  |  |
|                                                                                                    | T47G834                          | 3                     | 92                                     |      |                |  |  |  |
|                                                                                                    | 自用管理状况                           |                       |                                        |      |                |  |  |  |
|                                                                                                    | 入身状況                             | WHEREFS.              | RBE                                    | 1.   |                |  |  |  |
|                                                                                                    | -XUSE                            |                       | 201-0-0-0112                           |      |                |  |  |  |
|                                                                                                    | 5409655                          |                       | 2012-12-05 12:21-4                     |      | 6              |  |  |  |

000112 Genetices Sciences (Jepse) Inc. All Nights Reserved.

- ⑤ 新規入庫指示で入力した内容が表示されます。
- ⑥ 在庫の管理状況が表示されます。

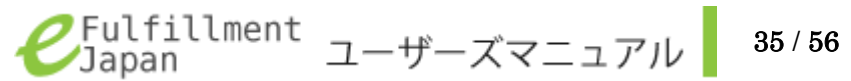

# 入庫内容を変更したい

入庫完了状態になる前であれば、入庫指示の内容を変更することができます。 登録した入庫情報を変更したい場合は、カテゴリーメニューから「在庫管理」、サブメニューの「入庫予定」から変更を行います。

■在庫管理 - 入庫予定

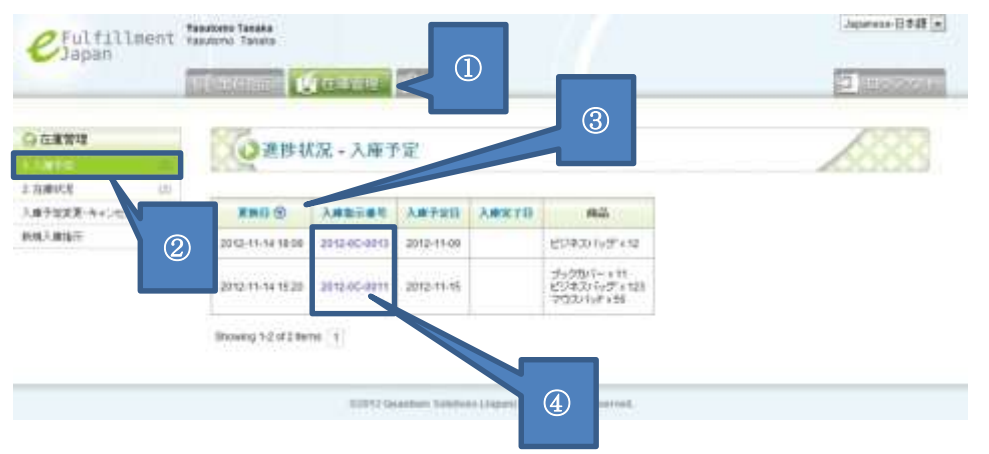

① カテゴリーメニューから「在庫管理」タブを選択します。

② サブメニューから「1.入庫予定」リンクを選択します。

- ③ 初期状態では「更新日」の降順で表示されます。
   「更新日」「入庫指示番号」「入庫予定日」「入庫完了日」
   のそれぞれを選択することで、選択した項目の表示順を切り替えることができます。
- ④ 入庫予定情報の一覧の中から変更したい情報の入庫指示番号を選択 します。

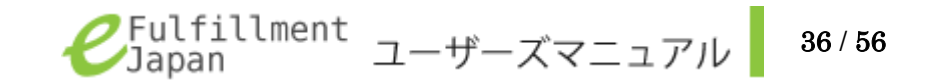

|                | Contraction of the second second        |               |               |         | E Arcono |
|----------------|-----------------------------------------|---------------|---------------|---------|----------|
| 在筆幣增           | TT 10 10 10 10                          | (             | 5             |         |          |
| #7g II         | CEAR THE VELOCITY STAN                  |               | 2             |         |          |
| III Stim       |                                         |               |               |         |          |
| PRR第1キャンセル (0) | 人通知道通号: 2012-20-0                       | Q11           |               |         |          |
| 1.7.1818年      | · 西非华裕 入康于定                             | 目 (012-11-15) |               |         |          |
|                | - 40                                    | 6             |               | MNERMIS |          |
|                | TACR004-3=91p5~03470                    | •             |               |         |          |
|                | TACROSE (1/77), 1/1/17 (240             |               | 123           | 628     |          |
|                | TACROSE 250/05/P (128)                  |               | - 50          | 22      |          |
| ഭ              |                                         |               |               |         |          |
|                |                                         |               |               | 63      |          |
|                | at herbida                              |               |               | 63      |          |
|                | 20,7070) NV                             |               |               | 0       |          |
|                | 20.04114W                               |               |               |         |          |
|                | 2)####                                  |               |               |         |          |
|                | 20.74491444<br>78742<br>7.2447879911152 |               |               |         |          |
| 0              | RA<br>RA<br>Ratingu X<br>Away           | WHEERTL       |               |         |          |
|                | 20.000 HH                               | WHITE         | 2012-11-14-15 |         |          |
|                | All Anni An H                           | MREER 75      | 2012-11-14 TD |         |          |
|                | RA<br>RA<br>RANKE<br>ANKE               | WEIGNIS       | 2012-11-14-12 |         |          |

GATTY Generation Indultron Chapter No. McHapth, Reserved.

⑤ 変更する入庫指示番号が正しいことを確認してください

- ⑥ 変更したい項目を修正してください。
   変更方法は新規入庫指示の登録方法と同様の手順です。
   (p.32 商品の入庫を依頼したい を参照してください。)
- ⑦ 「保存」ボタンを押下すると変更内容が保存されます。

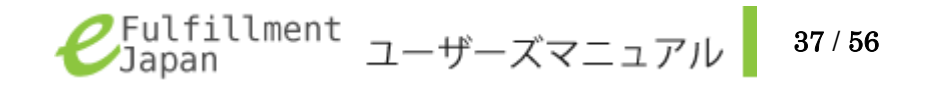

# 入庫をキャンセルしたい

新規入庫指示を登録した後、指示をキャンセルできる機能です。 入庫をキャンセルできるのは、入庫予定の一覧に表示されているもののみとなります。

■在庫管理 - 入庫予定

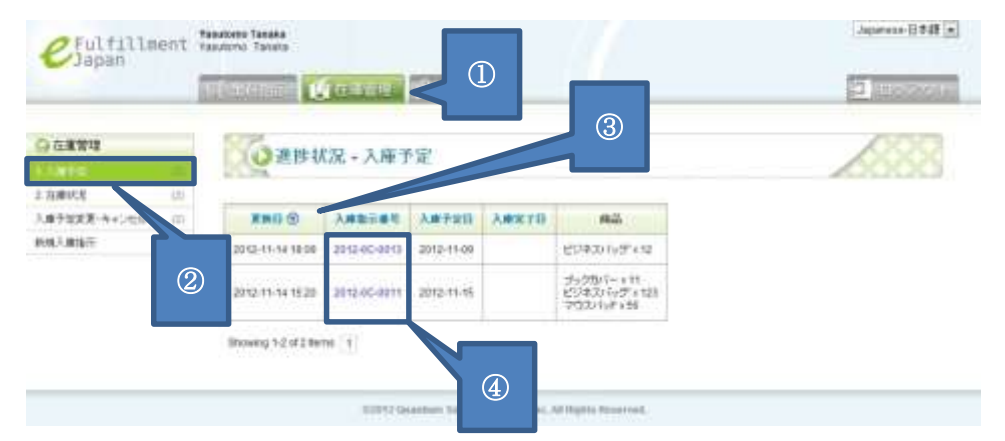

- カテゴリーメニューから「在庫管理」タブを選択します。
- ② サブメニューから「1.入庫予定」リンクを選択します。
- 初期状態では「更新日」の降順で表示されます。
   「入庫指示番号」「入庫予定日」「入庫完了日」
   のそれぞれを選択することで、選択した項目の表示順を切り替えることができます。
- ④ 入庫予定情報の一覧の中からキャンセルしたい情報の入庫指示番号 を選択します。

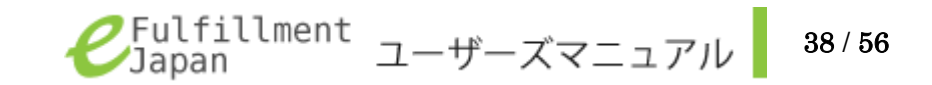

| Q GREW                                  | 200 在庫情報 詳細                                                         |            |                     |             | 180 |
|-----------------------------------------|---------------------------------------------------------------------|------------|---------------------|-------------|-----|
| III SMRL                                | Long states - set of set 1977                                       |            |                     | 1           |     |
| (目) (目) (目) (目) (目) (目) (目) (目) (目) (目) | ABRIER : 202-00-0011                                                |            |                     |             |     |
| (AL) #160                               | ANTAG WA                                                            | CHINE      |                     |             |     |
|                                         | 40.5                                                                |            | 8.9                 | NUCRNES     |     |
|                                         | TAGR004-5-:0105~ 03470                                              |            |                     |             |     |
|                                         | TACRODE COTON OF BAD                                                |            | 123                 | -           |     |
|                                         | TACHUSE 2753/587 (128)                                              |            | 50                  | 123         |     |
|                                         |                                                                     |            |                     |             |     |
|                                         |                                                                     |            |                     |             |     |
|                                         |                                                                     |            |                     |             |     |
|                                         | 10,2mm) 44                                                          |            |                     |             |     |
|                                         | AD ANY ANY                                                          |            |                     |             |     |
|                                         | 20.0000 MV                                                          |            |                     |             |     |
|                                         | 2010/04                                                             | HARM F L   |                     |             |     |
|                                         | ADANYAN<br>RAF<br>RAF TANATA<br>AMAKA M                             | REATS      | 1<br>2012-11-14 112 | 944<br>1944 |     |
|                                         |                                                                     | REENTL     | 2012-11-14 122      | 944<br>808  |     |
|                                         | ADANYAN<br>RAFE<br>RAFERRETAR<br>RAFERRETAR<br>ARKA M<br>RAFERRETAR | R.S.N.F.L. | 2012-11-14 12:      | (BEE )      |     |

- ⑤ 「入庫をキャンセルする」ボタンを押下します。
- ⑥ 確定ウィンドウが表示されますので、変更する入庫指示番号等に間 違いがないことを確認し、「0k」ボタンを押してください。
   以上でキャンセルが確定します。
   一度キャンセルした入庫指示はキャンセルを取り消すことができま

せん。その場合は、改めて新規入庫指示から入庫指示を登録してく ださい。(p.32 - 商品の入庫を依頼したい を参照してください)

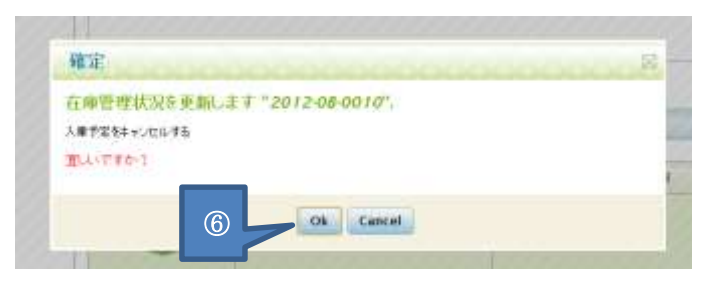

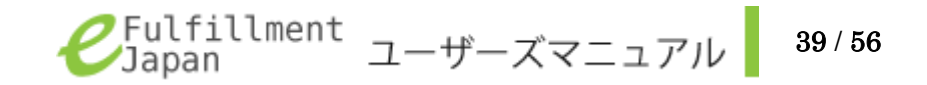

# 新しく商品を登録したい

ご自身で新たに商品の取り扱いを始める場合は、事前にカンタムソリューションズ側での登録作業が必要になります。 カンタムソリューションズ窓口(電話:03-5755-0150)担当亀岡までお問い合わせください。 なお、商品登録機能を許可されているお客様は以下の手順にて商品の登録をおこなってください。

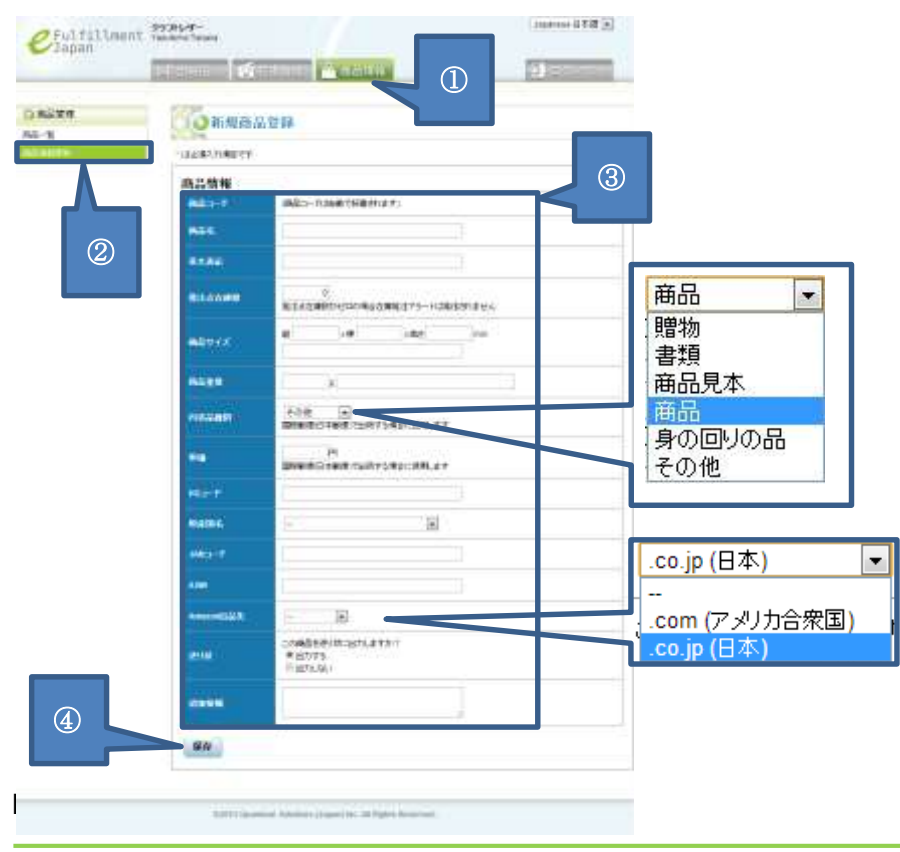

### ■商品管理 - 商品情報更新

- ①「商品情報」タブを選択します。
- ② サブメニューから「商品情報更新」リンクを選択します。
- ③ 必須入力項目の「商品名」「発注点在庫数」「商品重量」「内容品種別」「単価」を入力します。「内容品種別」ついては をクリックし、該当する種別を選択します。
  - 「内容品種別」「単価」は国際郵便(日本郵便)で出荷する場合に使用 します。任意で「商品サイズ」「HS コード」「原産国名」「JAN コード」 「ASIN」「Amazon 出品先」「送り状」「追加情報」の項目を入力します。 「Amazon 出品先」は、Amazon との連携を行なう際に使用する項目で す。Amazon 出品先を設定されているお客さまのみ、

をクリックした際に「--」以外の選択肢が表示されます。詳細 については Amazon と連携したい(p. 44)を参照してください。

※商品コードは自動で決定されますが、他のシステムに合わせたいなどのご希望がある場合には、お客様のご希望にあわせて任意の値で決めることも可能です。その際は、カンタム ソリューションズ窓口(電話:03-5755-0150)担当亀岡までお問い合わせください。

④「保存」ボタンを押下します。

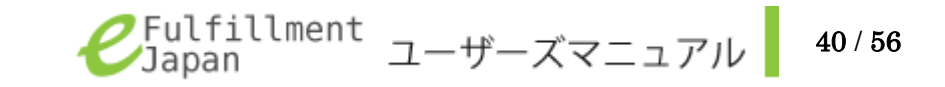

| Japan                | 1     |                       |              |                  |               |                                |   | <b>1</b> 5070+ |
|----------------------|-------|-----------------------|--------------|------------------|---------------|--------------------------------|---|----------------|
| о жирноже.<br>Полого |       | ()進捗状                 | 说 - 出荷于      | 定                |               |                                |   | 6888           |
| z Hrāmāl             | .977  |                       | -            |                  |               |                                |   |                |
| 3 生物化物生              | 010   | LI HIGH OF            | 2 44         |                  | STREET STREET |                                | - |                |
| 4 H/A/H              | . 00. | and the second second | -            |                  |               | -                              |   |                |
| * <sub>7</sub> (22). | (2)   | NRENG                 | 3-9-10       | 前古名              | 制改任所          | nä                             |   |                |
|                      |       | 2012-11-14 15-42      | 2012-00-0052 | Katero Ishikawa  | tekasitmin.65 | システム手柄×1<br>室間入れ*×1<br>キーボード×1 |   |                |
|                      | 2     | 2012-11-14 15:41      | 2012-00-0051 | Kasumi Matsumoto | morema45,     | ラックカントー * 1                    |   |                |
|                      |       | Showing 1-2 of 2 Iter | ni (T)       |                  |               |                                | 1 |                |

# ※発注画面での商品追加

商品登録を行う機能をご利用されているお客様で、バックオーダー注文 を登録できる機能を許可されている場合は、発注画面でも商品の登録を 行う事ができます。詳細は以下の手順を参照してください。 機能の追加をご希望されるお客様は、カンタムソリューションズ窓口(電 話:03-5755-0150) 担当亀岡までお問い合わせください。

① カテゴリーメニューから「出荷指示」タブを選択します。

② サブメニューから「新規出荷指示」リンクを選択します。

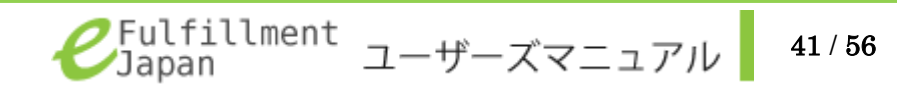

|               | Providence in the second                      | and the second  |                    |              |          |     |
|---------------|-----------------------------------------------|-----------------|--------------------|--------------|----------|-----|
| <b>正常建的状况</b> | ()新取出時間                                       | 示 入力制           | N ODD              |              |          |     |
| 15月子后 (1)     | 1.24                                          |                 |                    |              |          |     |
| 10/10/2 11    | 12280.10877                                   |                 |                    |              |          |     |
| Edata in      | 11 R216 1 81                                  | A NORME CO.     |                    |              |          |     |
| +100.000      | -                                             | 2.4407.02.00    | remorts + mint     |              |          | 1 E |
| 10.0.00       | CONCERNS ON                                   | - 292H          | 7-                 |              | -        |     |
|               |                                               | a mana p        | ersteiningen de te |              |          |     |
|               | 100                                           | 114. · Datama   | Sugar 123          |              | =        |     |
|               | 11.0                                          | C C             |                    |              |          |     |
|               | 10                                            | ## - 346000     | 1                  |              |          |     |
|               |                                               | 1               |                    |              |          |     |
|               | <b>R</b> H                                    | ■♥ * 3480320    | 1600               |              |          |     |
|               | # A382.1%                                     | - Tanaku        | Ogene              |              | 31       |     |
|               | 1175                                          | a - Italia      | Autoriala          |              |          |     |
|               | 62%                                           | 2               |                    |              |          |     |
|               | 185                                           | ME * Jao 103    |                    |              |          |     |
|               | 11-0                                          | La constante da |                    |              | 3        |     |
|               |                                               | 84 - 224661     |                    | 123          |          |     |
|               |                                               | ## ·            | LANCE .            | 181          | 10       |     |
|               |                                               |                 | 5487-X             |              |          |     |
|               | 10,00047                                      | ł               | 88.                | パーター<br>第二分子 | 1010-098 |     |
|               | (ABC-011 Lincie (40)                          | ۲               |                    |              | 12       |     |
| (4)           | ABC-002 /wbatx (28)                           |                 |                    | -            | -        |     |
| Ċ             | ABC-083 thirtsen (Kb)<br>ABC-094 Tothig Casts | w (II)          |                    | 0            | 1962     |     |
|               | ABC-063 Batters (65)                          | (4)             | 1                  |              |          |     |
|               |                                               | 100             |                    |              | -        |     |
|               | - BOLGEMBRING                                 | 61.7W           |                    |              |          |     |
|               | TRANSITI TO-                                  | en line         | in Dele D          |              | -        |     |
|               | A                                             | 1000 0000       |                    |              | 10000    |     |
|               | 0.10                                          | 0.586           | mate and the       | 42-1101      | 1005-100 |     |
|               | C 194                                         | 5-204 0 zz      | H-JH               |              |          |     |
|               | NMD4                                          |                 |                    |              |          |     |
|               | 100000                                        |                 |                    |              |          |     |
|               | around a                                      |                 |                    |              | -        |     |
|               |                                               |                 |                    |              |          |     |
|               |                                               |                 |                    |              |          |     |
|               |                                               |                 |                    |              |          |     |
|               |                                               |                 |                    |              |          |     |
|               |                                               |                 |                    |              |          |     |
|               | 61.05                                         |                 |                    |              |          |     |
|               |                                               |                 |                    |              |          |     |

- ③ 必要な項目を入力します。
   入力方法の詳細については出荷したい(p.8)を参照してください。
- ④ 「一覧にない商品を追加」ボタンを押下します。

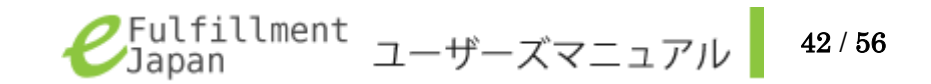

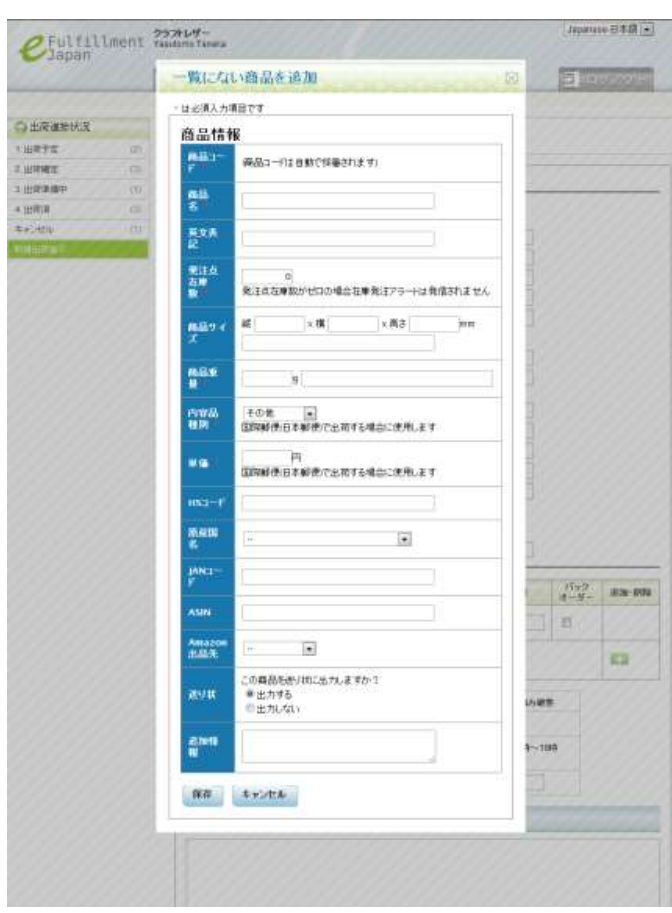

### 下記の画面が表示されます。

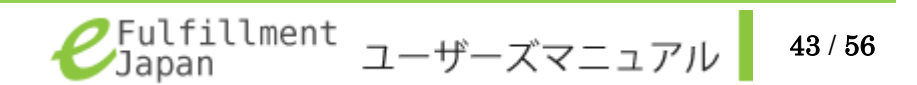

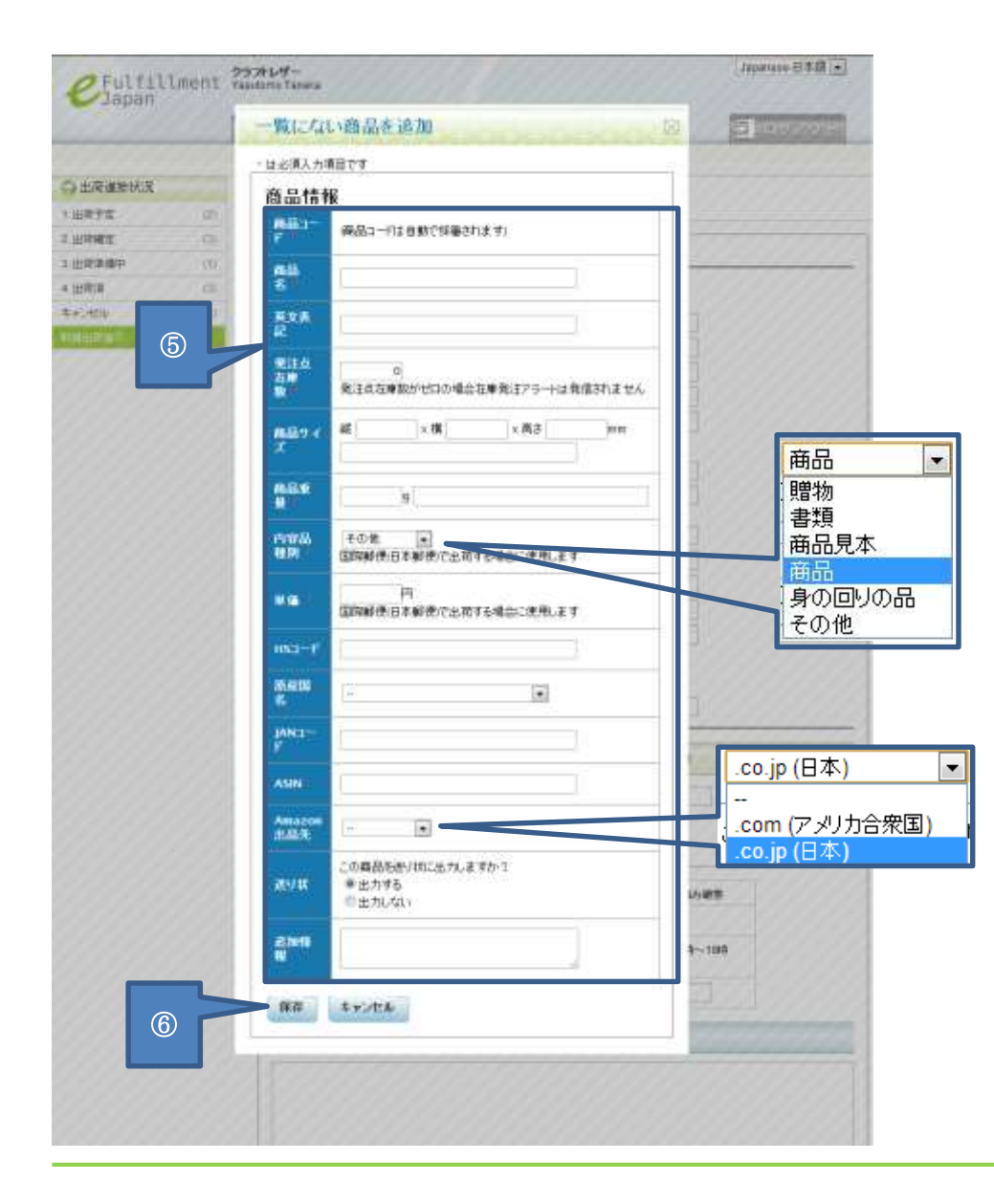

⑤ 必須入力項目の「商品名」「発注点在庫数」「商品重量」「内容品 種別」「単価」を入力します。

「内容品種別」については **>** をクリックし、該当する種別を選択 します。

「内容品種別」「単価」は国際郵便(日本郵便)で出荷する場合に使 用します。

任意で「商品サイズ」「HS コード」「原産国名」「JAN コード」「ASIN」 「Amazon 出品先」「送り状」「追加情報」の項目を入力します。

「Amazon 出品先」は、Amazon との連携を行なう際に使用する項目で す。Amazon 出品先を設定されているお客さまのみ、

をクリックした際に「--」以外の選択肢が表示されます。詳細については Amazon と連携したい(p. 44)を参照してください。

※商品コードは自動で決定されますが、他のシステムに合わせたいなどのご希望がある 場合には、お客様のご希望にあわせて任意の値で決めることも可能です。その際は、カン タムソリューションズ窓口(電話:03-5755-0150)担当亀岡までお問い合わせください。

⑥ 「保存」ボタンを押下します。

下記の画面が表示されれば、登録完了となり編集中の新規出荷指示の登録画面に戻ります。

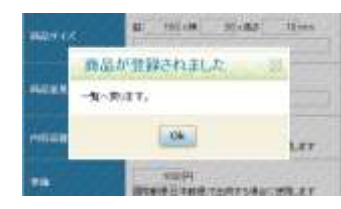

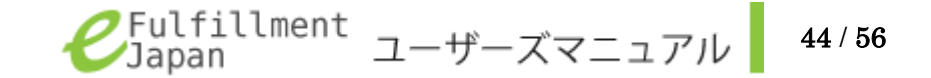

### Amazon と連携したい

eFulfillment と Amazon 間で在庫と発送の管理が自動で行うことができる機能です。 商品コードを Amazon と一致させ、eFulfillment 内で出品先を指定することで連携が行われます。 この機能をご希望のお客様は、カンタムソリューションズ窓口(電話:03-5755-0150) 担当亀岡までお問い合わせください。

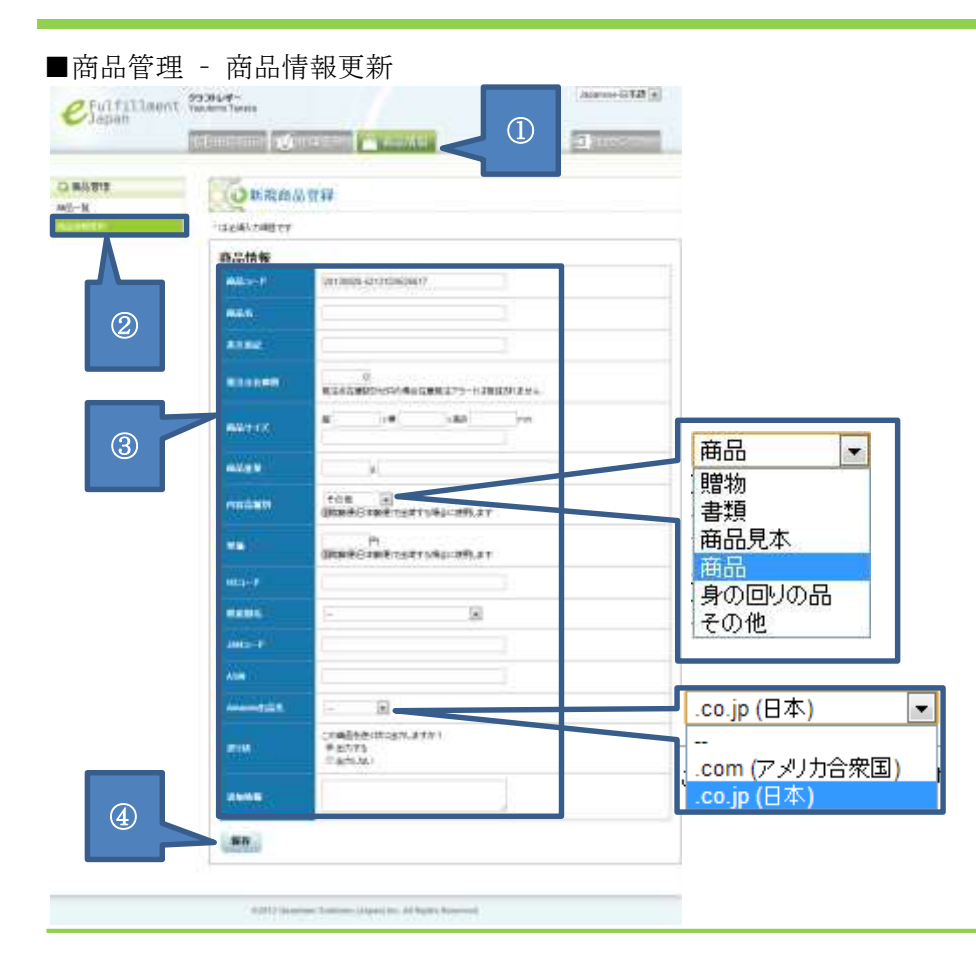

① 商品情報」タブを選択します。

② サブメニューから「商品情報更新」リンクを選択します。

③ 必須入力項目の「商品コード」「商品名」「発注点在庫数」「商品重量」「内容品種別」「単価」を入力します。商品コードは重複したものは使用することが出来ません。「内容品種別」ついては ■ を選択し、該当する種別を選択します。「内容品種別」「単価」は国際郵便(日本郵便)で出荷する場合に使用します。任意で「商品サイズ」「HSコード」「原産国名」「JANコード」「ASIN」「Amazon 出品先」「送り状」「追加情報」の項目を入力します。「Amazon 出品先」については Amazon 出品先を設定されているお客さまのみ、

■ をクリックした際に「--」以外の選択肢が表示されます。Amazon 出品先の設定をご希望される場合は、カンタムソリューションズ窓口 (電話:03-5755-0150)担当亀岡までお問い合わせください。

④「保存」ボタンを押下します。

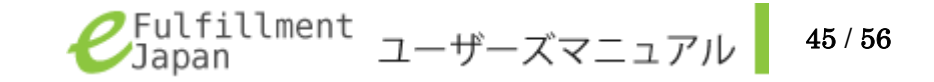

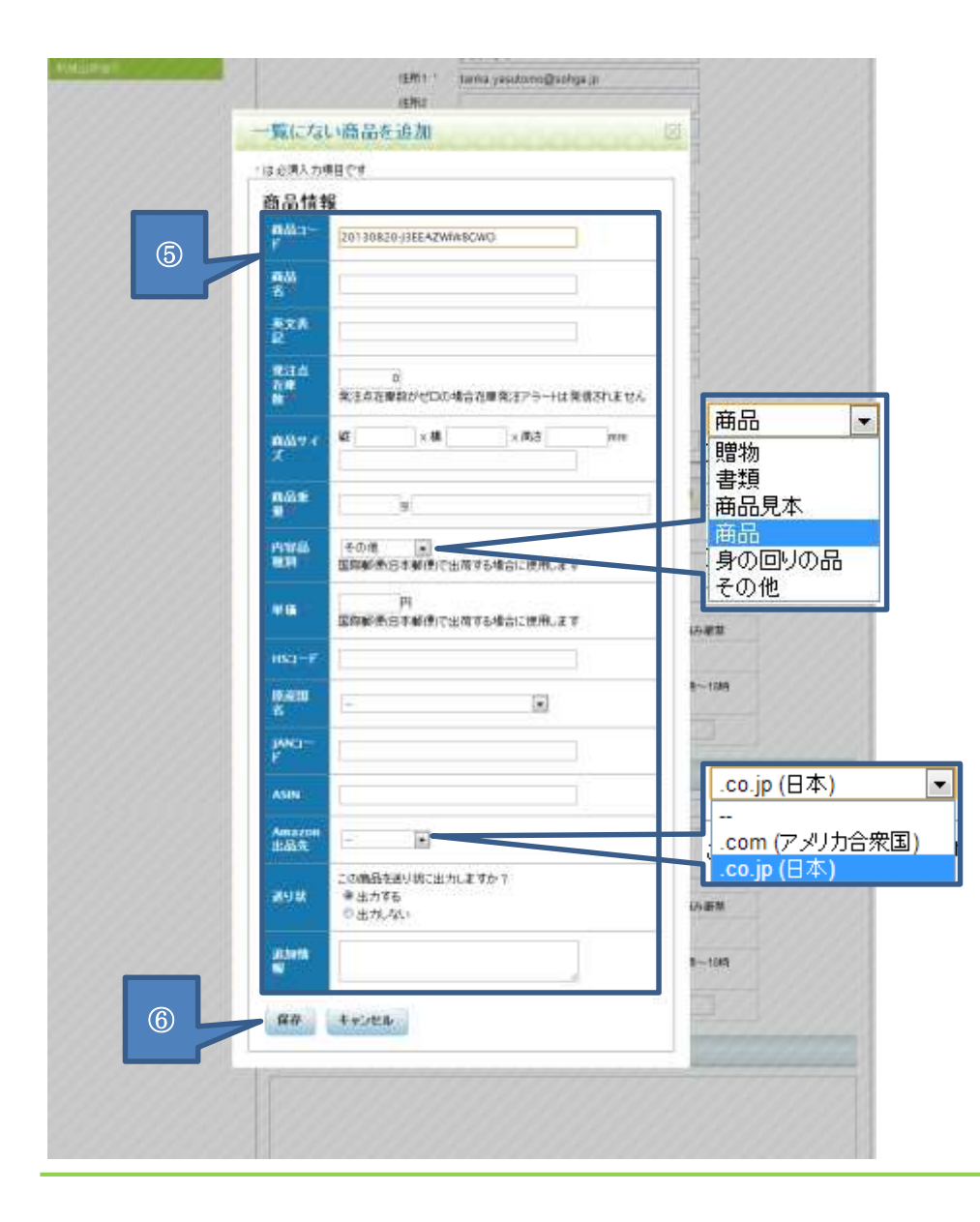

※発注と同時に登録する場合は下記の手順になります。

- ① 発注画面での商品追加方法の詳細については、p.41を参照してく ださい。
- ② 必須入力項目の「商品コード」「商品名」「発注点在庫数」「商品重 量」「内容品種別」「単価」を入力します。

商品コードは重複したものを使用することは出来ません。

「内容品種別」ついては を選択し、該当する種別を選択しま す。「内容品種別」「単価」は国際郵便(日本郵便)で出荷する場合 に使用します。任意で「商品サイズ」「HS コード」「原産国名」「JAN コード」「ASIN」「Amazon 出品先」「送り状」「追加情報」の項目を入 力します。

「Amazon 出品先」は、Amazon との連携を行なう際に使用する項目で す。Amazon 出品先を設定されているお客さまのみ、

● をクリックした際に「--」以外の選択肢が表示されます。Amazon
 出品先の設定をご希望される場合は、カンタムソリューションズ窓口
 (電話:03-5755-0150)担当亀岡までお問い合わせください。

③ 「保存」ボタンを押下します。下記の画面が表示されれば、登録完 了となり編集中の新規出荷指示の登録画面に戻ります。

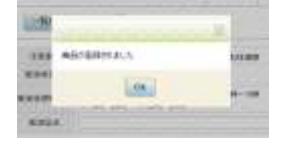

Fulfillment Japan ユーザーズマニュアル

46 / 56

# ※Amazon 連携の流れ

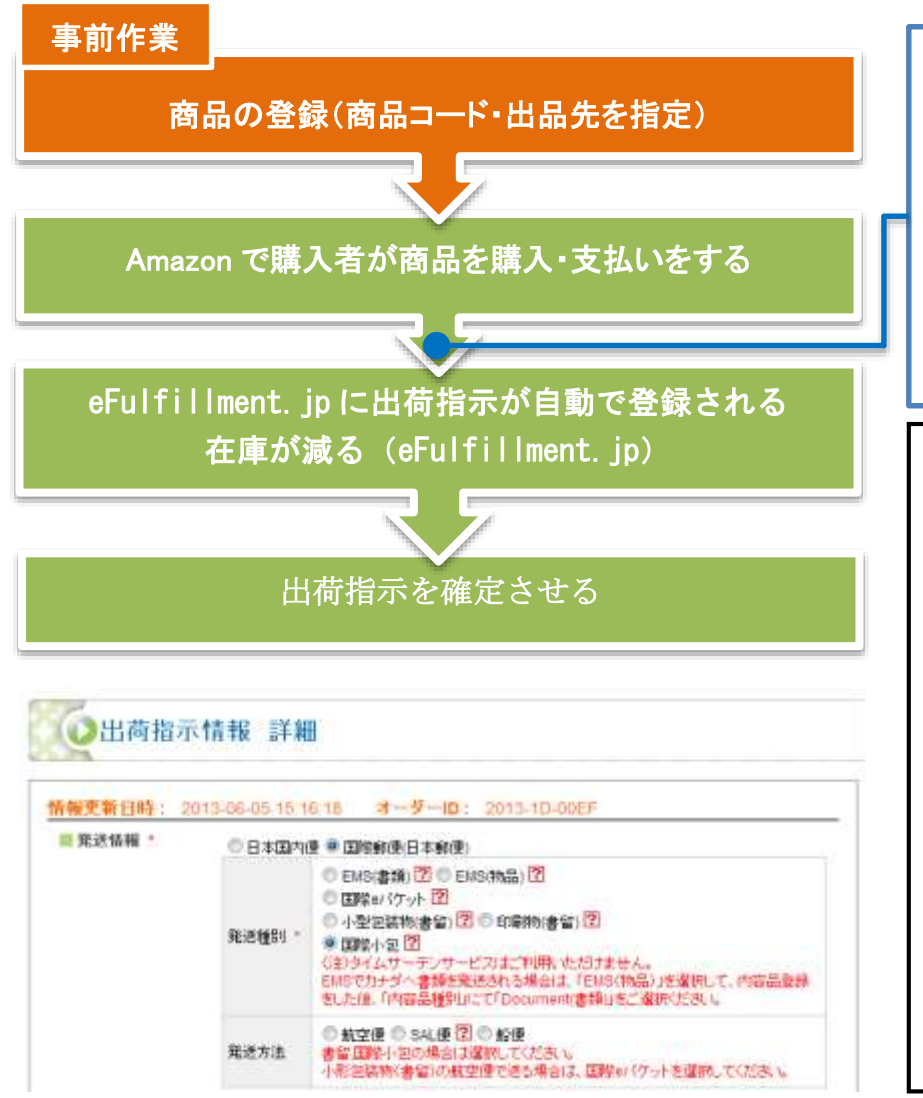

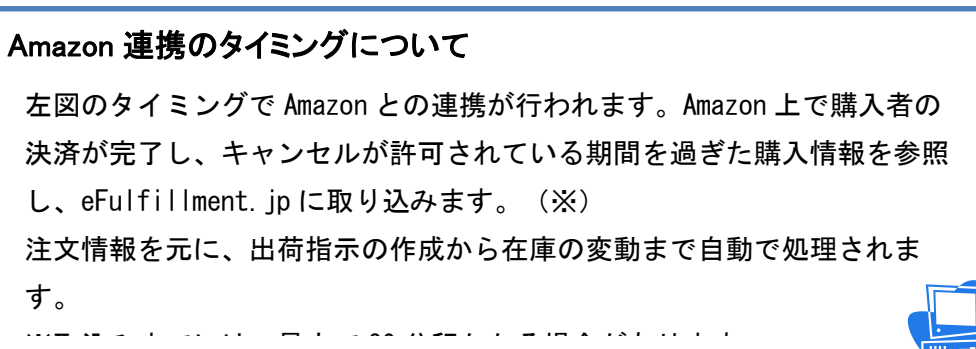

### Amazon 連携で自動登録される内容について

Amazon から取り込まれた出荷指示が国際郵便の場合は、「発送情報」の項目が 以下の内容で自動登録されます。

| Amazon 注文時に指定した発送方法 | 発送種別      | 発送方法  |
|---------------------|-----------|-------|
| Standard            | 小形包装物(書留) | SAL 便 |
| Expedited           | EMS(物品)   |       |

発送方法・発送種別を適切なものに変更して下さい。

また Amazon から取り込まれた出荷指示は「出荷準備中」のステータスで登録 されますので、送り先住所等の出荷指示の登録内容をご確認の上、出荷指示を 確定させる必要があります。

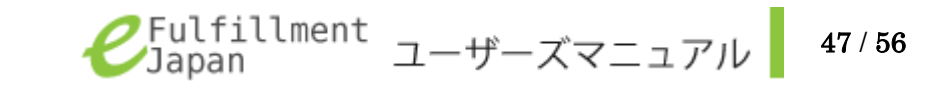

# 登録されている商品の一覧を確認したい

登録されている商品を一覧で表示することができます。

一覧には商品名や商品コードなどの基本情報のほか、現在の在庫数や追加情報も参照することができます。

■商品管理 - 商品一覧

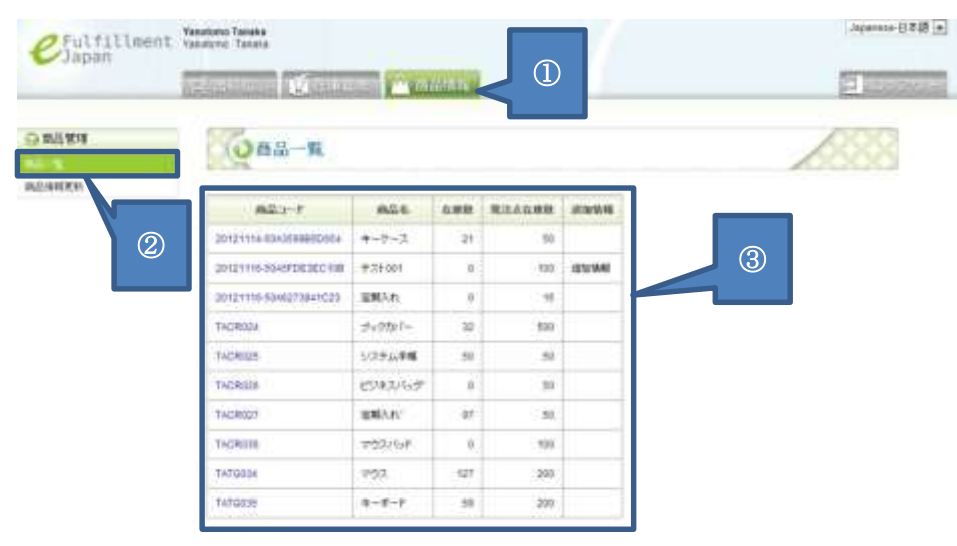

102172 Genetium Subdiven Lingung Inc. All Vigits Recorded

カテゴリーメニューから「商品情報」タブを選択します。

② サブメニューから「商品一覧」を選択します。

③現在登録されている商品の一覧が表示されます。

| 項目名                                   | 説明                                 |  |  |  |
|---------------------------------------|------------------------------------|--|--|--|
| 商品コード                                 | 商品ごとに割り振られるコードが表示されます。             |  |  |  |
|                                       | 自動的に決められます。任意のコードにしたい場合はカンタム       |  |  |  |
|                                       | ソリューションズ窓口(電話:03-5755-0150)担当亀岡までお |  |  |  |
|                                       | 問い合わせください。                         |  |  |  |
| 商品名                                   | お客様が登録した商品の名称が表示されます。              |  |  |  |
| 在庫数                                   | 現在の在庫数が表示されます。                     |  |  |  |
| · · · · · · · · · · · · · · · · · · · | ここで表示されている個数を在庫が下回った際に、自動的にメ       |  |  |  |
| <b>光</b> 任 息 仕 単 数                    | ールが届きます。                           |  |  |  |
| 追加情報                                  | 登録された商品の追加情報が表示されます。               |  |  |  |

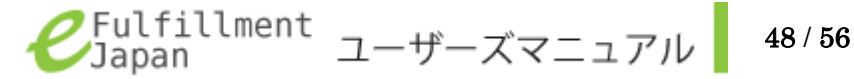

# 登録されている商品情報を確認したい

事前にご登録いただいている商品情報の詳細を参照することができます。

### ■商品情報 - 商品一覧

| CFulfillment % | ラフトレザー<br>asstorne Tanara | 6             |       | A militar |        |    |   | Japanese-日本語 • |
|----------------|---------------------------|---------------|-------|-----------|--------|----|---|----------------|
|                | Albert Search             | 品一版<br>200828 |       |           |        |    | _ |                |
|                | 神話コード                     | #\$\$         | 2.811 | Rilsant   | 2010年6 | ┙╿ |   | 1              |
|                | ABC-001                   | Listo         | 40    | 0         | -      |    | 4 |                |
|                | ABC-002                   | Nuback        | 29    | 0         |        |    |   |                |
|                | ABC-003                   | Euttera       | 55    | 0         |        |    |   |                |
|                | 121000                    | 200 C         |       | 20        |        |    |   |                |

02012 Quantum Solutions (Jupies) Inc. All Highls Honorved.

- カテゴリーメニューから「商品情報」タブを選択します。
- ② サブメニューから「商品一覧」を選択します。
- ③ 確認したい情報の「商品コード」を選択します。
- ④ 商品コードまたは商品名を入力し、「search」ボタンを押下して検索 をすることも可能です。

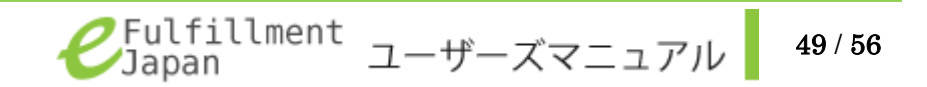

| O BENT | ()商品情報         | l.                                                                                                    |                  |            | 150     | 8 |
|--------|----------------|----------------------------------------------------------------------------------------------------|------------------|------------|---------|---|
| 824629 |                |                                                                                                    |                  |            |         |   |
|        | All a P        | A8C-612                                                                                                    | Name             | C.FOTOR    | ANDREAD | - |
|        | 162.0          | histopy                                                                                                    | 2013-05-03 12:11 | λ <b>#</b> | +6      |   |
|        | R.S. Market    |                                                                                                    | 2013-06-03 12-01 | バックオーダー光道  | 4       |   |
|        | CONTRACTOR OF  | 200                                                                                                    | 2013-05-03 12:48 | 動態主文       | -21     |   |
|        | 2:00           | 23                                                                                                    | 2013-09-03 12:30 | 新聞主文       | 2       |   |
|        | -              | 0<br>第1345年時期がゼロの場合在時代までラーヒス発生す<br>れません                                                                         |                  | ( tract    | are 18  |   |
|        | 1812/16/16     |                                                                                                    |                  |            |         |   |
|        | 85277X         | 421500+#000+d82500 ram                                                                                          |                  |            |         |   |
|        | ALC: N         | 2000 g                                                                                                    |                  |            |         |   |
|        | Protocological | #8                                                                                                    | $\leq$ (4)       |            |         |   |
|        | 1970 C         | 42006/P)                                                                                                    |                  |            |         |   |
|        | 315.a+ P       |                                                                                                    |                  |            |         |   |
|        | N.C.114        |                                                                                                    |                  |            |         |   |
|        | -2008-11-1P    |                                                                                                    |                  |            |         |   |
|        | ASH            |                                                                                                    |                  |            |         |   |
|        | Amazanti(2.0)  |                                                                                                    |                  |            |         |   |
|        | atom           | 1.000-0.000-0.000-0.000-0.000-0.000-0.000-0.000-0.000-0.000-0.000-0.000-0.000-0.000-0.000-0.000-0.000-0.000-0.0 |                  |            |         |   |
|        |                |                                                                                                    |                  |            |         |   |

62912 Gaussian Insidous Lisperiter, All Rajets Reserved.

⑤ 各項目に事前に登録された商品情報が表示されます。

登録した情報を変更したい場合はカンタムソリューションズ窓口 (電話:03-5755-0150) 担当亀岡までお問い合わせください。

| 項目名           | 説明                                   |
|---------------|--------------------------------------|
|               | 商品ごとに割り振られる記号です。自動的に採番されます。          |
| 商品コード         | 任意のコードにしたい場合は、カンタムソリューションズ窓口(電話:     |
|               | 03-5755-0150) 担当亀岡までお問い合わせください。      |
| 商品名           | 商品名が表示されます。                          |
| 英文表記(※)       | 英文名が表示されます。                          |
| 在庫数           | 現在の在庫数が表示されます。                       |
|               | ここで表示されている個数を在庫が下回った際に、自動的にメールが届     |
| 発注点在庫数        | きます。メールが届かない場合はトラブルシューティング (p.52) を参 |
|               | 照してください                              |
| 保管場所          | カンタムソリューションズでの保管場所を表示しています。          |
| 商品サイズ(※)      | サイズと備考が表示されます。                       |
|               | サイズが未入力の場合は一で表記されます。                 |
| <b>本日</b> 44月 | 登録された商品の重量と備考が表示されます。                |
| 間前里重          | 重量が未入力の場合は一で表記されます。                  |
| 内容種別          | 内容種別が表示されます。                         |
| 単価            | 単価が表示されます                            |
| HS コード (※)    | HS コードが表示されます。                       |
| 原産国名(※)       | 原産国名が表示されます。                         |
| JAN コード (※)   | JAN コードが表示されます。                      |
| ASIN (※)      | ASINが表示されます。                         |
| Amazon 出品先    | 指定した Amazon のマーケットプレイスが表示されます。       |
| (**)          |                                      |
| 送り状 (※)       | 送り状の出力の有無について、商品登録などで指定したものが表示され     |
|               | ます。                                  |
| 追加情報(※)       | 追加情報が表示されます。                         |

※任意の入力項目です。登録されている場合にのみ、表示されます。

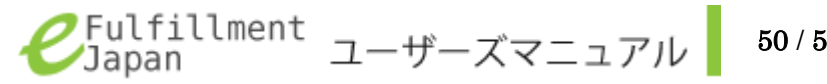

50 / 56

### 過去の在庫情報を確認したい

在庫変動の情報を知りたい場合、過去の在庫閲覧機能をご希望されているお客様は商品詳細ページから参照することができます。 在庫の変動記録はすべてシステム内に保管されています。商品ごとの在庫状況を照会することで、在庫が変動した日付、変動した在庫数、その理由を参照す ることができます。この機能をご希望のお客様は、カンタムソリューションズ窓口(電話:03-5755-0150)担当亀岡までお問い合わせください。

### ■商品情報 - 商品一覧

|    | 1000     |                |     |        |           |     |     |  |
|----|----------|----------------|-----|--------|-----------|-----|-----|--|
| 84 | (O) (B)  | 品一覧            |     |        |           |     |     |  |
| El | Alan-Pat | たは商品名          |     |        | J         | 1   |     |  |
| 2  | search   |                |     |        |           |     |     |  |
|    | #Main-F  | 845            | 在建数 | 教法点在原数 | 30.hr/646 | - 7 | (4) |  |
|    | ABC-001  | Liscio         | -40 | .0     |           |     |     |  |
| 0  | ABC-062  | Nuback         | 29  | 0      |           |     |     |  |
|    | ABC-003  | Butters        | 55  | 0      |           |     |     |  |
|    | 480-034  | Tochigi Leater | D   | 0      |           |     |     |  |

- ① カテゴリーメニューから「商品情報」タブを選択します。
- ② サブメニューから「商品情報」を選択します。
- ③ 確認したい情報の「商品コード」を選択します。
- ④ 商品コードまたは商品名を入力し、「search」ボタンを押下して検 索をすることも可能です。

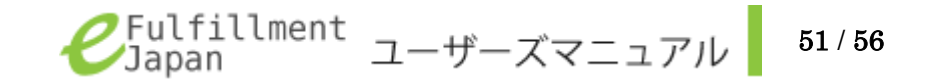

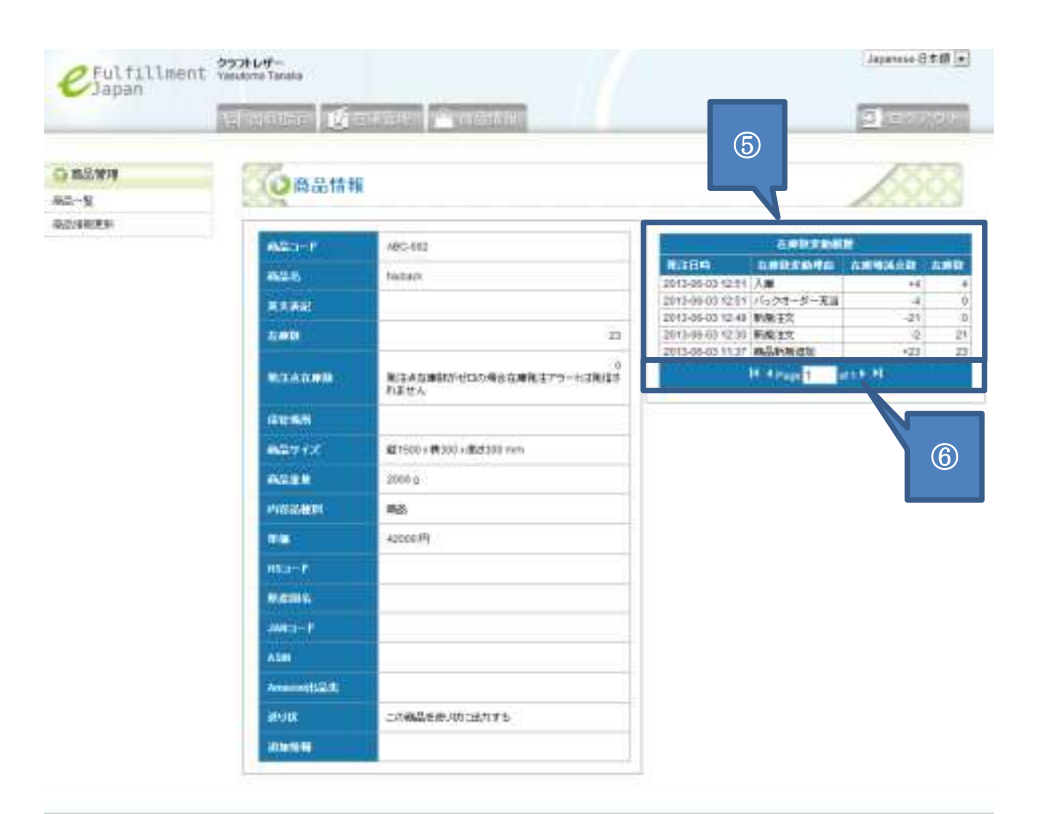

C2912 Gaussian Soldines Liquel inc. At Highly Reserved.

⑤ 登録された商品情報について在庫が変動した履歴が新しいものから 順に表示されます。表示項目についての詳細は以下を参照してくだ さい。

| 項目名    | 説明                |
|--------|-------------------|
| 発注日時   | 在庫が変動した日時が表示されます。 |
| 在庫変動理由 | 在庫が変動した理由が表示されます。 |
| 在庫増減点数 | 増減した在庫の数が表示されます。  |
| 在庫数    | 変動後の在庫数が表示されます。   |

※意図しない在庫の変動があった場合には、カンタムソリューション ズ窓口(電話:03-5755-0150)担当亀岡までお問い合わせください。

⑥ 履歴が20件以上ある場合は、このページ操作部の三角形をクリック することでページを切り替えることができます。

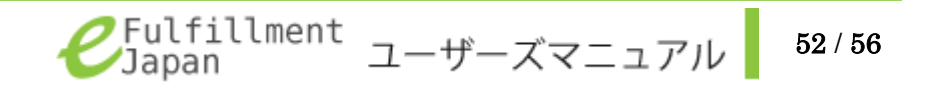

トラブルシューティング

| 機能分類       | 症状                 | ·····································         |
|------------|--------------------|-----------------------------------------------|
| ログイン/ログアウト | ログインできない           | 入力した E メールアドレス、パスワードが以下の条件で登録されていることを確認して     |
|            |                    | ください。                                         |
|            |                    | →大文字と小文字を正しく入力していますか?                         |
|            |                    |                                               |
|            |                    | 【ログイン入力情報】test@quantium.solutions.com         |
|            |                    | ✓ 【登録情報】test@quantium.solutions.com           |
|            |                    | 【ログイン入力情報】TEST@QUANTIUM. SOLUTIONS. COM       |
|            |                    | →英数字、記号は半角で入力していますか?                          |
|            |                    | ✓ 【登録情報】test@quantium.solutions.com           |
|            |                    | ▲ 【ログイン入力情報】test@quantium。solutions。com       |
| ログイン/ログアウト | 登録したEメールアドレス、パスワード | カンタムソリューションズ窓口(電話:03-5755-0150)担当亀岡までお問い合わせくだ |
|            | を忘れてしまった           | さい。                                           |
| 新規出荷・入庫指示  | 出荷・入庫が登録できない       | エラー:【商品】が重複しています。と表示される。                      |
|            |                    | →商品を重複して登録しようとしていると、エラーが表示され、保存することができま       |
|            |                    | せん。登録しようとしている商品をご確認ください。                      |
|            |                    | エラー:【商品】には正の数を入力してください。と表示される。                |
|            |                    | →数量に半角の整数以外の文字が入力されている場合にこのエラーが表示されます。        |
|            |                    | 数量欄が正しく入力されているかをご確認ください。                      |

| 機能分類    | 症状                      | 解决方法 新闻 计算机分子 化合合合合合合合合合合合合合合合合合合合合合合合合合合合合合合合合合合合合                                                                                                    |
|---------|-------------------------|----------------------------------------------------------------------------------------------------|
| 出荷      | 出荷状況が変わったのにメールが<br>届かない | <ul> <li>メールが届かない場合、下記のような原因によりお客様の手元にメールが届いていない可能性があります。</li> <li>→ メールアドレスの誤りがありませんか?</li> <li>大文字、小文字、記号など誤りやすい内容の場合にはご注意ください。</li> </ul>                                                                                                    |
|         |                         | <ul> <li>→ メールソフトのフィルター機能により「迷惑メール」や「ゴミ箱」にメールが届いていませんか?</li> <li>メールソフトによっては自動的に「迷惑メール」、「ゴミ箱」に届いてしまうことがあります。</li> <li>→ Gmail や Hotmail などフリーメールをご利用の場合、メールボックスが満杯になっていませんか?</li> </ul>                                                                                                   |
| 11.44   |                         | メールホックスが満杯になってしまいますと、新しいメールが届かないことがあります。                                                                                                    |
| 出何      | 受信メールがすべて英語で表示さ<br>れている | メールの送信言語が英語で登録されている可能性があります。設定を変更する必要がありますの<br>で、カンタムソリューションズ窓口(電話:03-5755-0150)担当亀岡までお問い合わせください。                                                                                                    |
| 出荷・在庫管理 | 選択したい商品が見当たらない          | 商品を登録したい場合にはカンタムソリューションズ窓口(電話:03-5755-0150)担当亀岡までお<br>問い合わせください。<br>商品を登録するのには多少お時間をいただく場合がございます。<br>商品登録機能を許可されているお客様は、商品登録を行っていることを確認してください。<br>該当の商品を事前に登録いただいているかご確認ください。<br>現在登録されている商品の確認方法については、登録されている商品の一覧を確認したい (p.47)<br>を参照してください。<br>新規商品登録については新しく商品を登録したい (p.40)を参照してください。 |

| 機能分類 | 症状           | 解決方法                                                |
|------|--------------|-----------------------------------------------------|
| 在庫管理 | 在庫メールが届かない   | メールが届かない場合、下記のような原因によりお客様の手元にメールが届いていない可能性が         |
|      |              | あります。                                               |
|      |              | → メールアドレスの誤りがありませんか?                                |
|      |              | 大文字、小文字、記号など誤りやすい内容の場合にはご注意ください。                    |
|      |              | → メールソフトのフィルター機能により「迷惑メール」や「ゴミ箱」にメールが届いていません        |
|      |              | カッ?                                                 |
|      |              | メールソフトによっては自動的に「迷惑メール」、「ゴミ箱」に届いてしまうことがあります。         |
|      |              | → Gmail やHotmail などフリーメールをご利用の場合、メールボックスが満杯になっていません |
|      |              | カッ?                                                 |
|      |              | メールボックスが満杯になってしまいますと、新しいメールが届かないことがあります。            |
| その他  | 途中で止まった      | Session timeout と表示される                              |
|      |              | →長時間放置状態にあった場合に、セキュリティを保持する必要があるため、一度自動的にログア        |
|      |              | ウト処理をおこないます。0k ボタンを押下するとログイン画面に遷移しますので、改めてログ        |
|      |              | インしてください。なお登録処理の途中でこの状態が発生した場合、途中だった情報は登録され         |
|      |              | ず破棄されています。改めて登録をおこなってください。                          |
| その他  | 全部本語になってしまった | 言語切り替え機能を誤って操作してしまった可能性があります。                       |
|      | 王叩天前になってしまうた | →画面右上にあります、言語切替にて Japanese-日本語 ▼ を選択してください。         |

# 改定履歴

| 版数  | 日付           | 改定履歷                             |
|-----|--------------|----------------------------------|
| 第一版 | 2012. 11. 20 | 初版発行                             |
| 第二版 | 2012. 12. 10 | 海外出荷機能の追加に伴う修正                   |
| 第三版 | 2013.06.28   | ゆうパック機能、バックオーダー機能の追加に伴う修正        |
| 第四版 | 2013.08.20   | Amazon 連携機能、任意の商品コード指定機能の追加に伴う修正 |